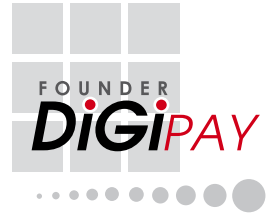

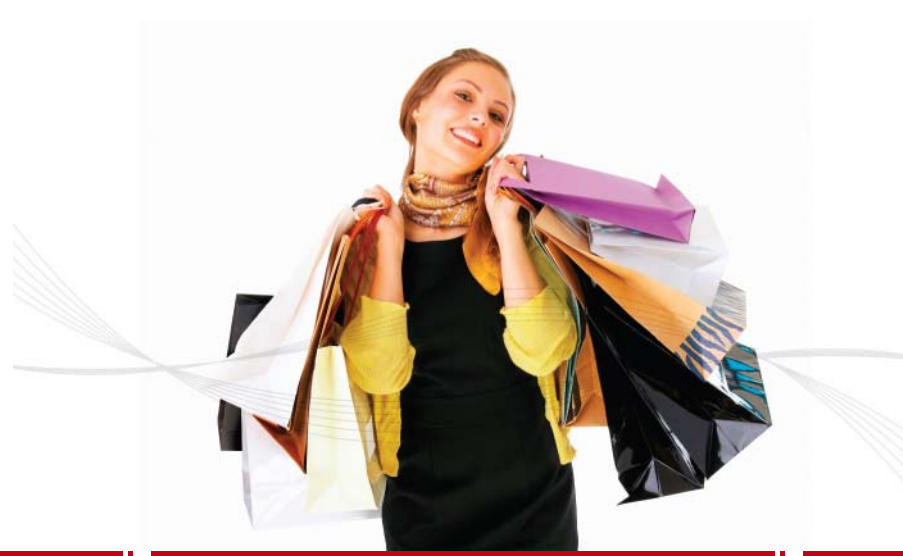

# MANUAL PENGGUNA

### **NOTIS HAK CIPTA**

Semua hak cipta terpelihara. Tiada mana-mana bahagian buku ini boleh dihasilkan semula atau ditukar ke sebarang bentuk dalam apa cara sekalipun, elektronik atau mekanikal, termasuk fotokopi, rakaman atau dengan sebarang simpanan maklumat dan sistem pemerolehan semula, tanpa kebenaran bertulis daripada PUC Founder (MSC) Bhd. Setiap langkah berjaga-jaga telah dilakukan untuk memberikan maklumat yang lengkap dan tepat. Maklumat di dalam dokumen ini tertakluk kepada perubahan tanpa sebarang notis.

KANDUNGAN

#### PENAFIAN

Tiada mana-mana individu patut bergantung kepada kandungan terbitan ini tanpa mendapatkan nasihat daripada ahli profesional yang layak terlebih dahulu. Syarikat secara jelas menafikan semua dan sebarang liabiliti dan tanggungjawab kepada mana-mana pembaca atau pengguna buku ini, bagi semua perkara, dan kesannya, yang dilakukan oleh mana-mana individu, sama ada secara menyeluruh atau sebahagian, di atas keseluruhan atau mana-mana bahagian kandungan buku ini.

#### PUC FOUNDER (MSC) BHD

Untuk pertanyaan bagi perkara teknikal, sila hantar e-mel ke support@fingertec.com

### BAB 1 • PEMASANGAN ASAS 1-14

Keperluan Minimum Sistem Pemasangan Bermula Masuk dan Keluar Syarikat baru dan Setup Wizard Menu Utama Penasihat Gaji Perkhidmatan Kemaskini Kemasukan dan Kata Laluan Pengguna Alat Bantuan

### BAB 2 • KONFIGURASI SISTEM 15-25

Tetapan Gaji Bahasa Pilihan Indeks Pangkalan Data yang Dibina Semula Fail Pangkalan Data Sokongan/Simpanan Semula Jenis Hari Jenis Cuti Kod Elaun/Pemotongan Kewarganegaraan/Etnik/Agama/Pendidikan Jawatan/Cawangan/Jabatan/Pusat Kos/ Gred /Kategori Jawatan Buku Alamat Cawangan Pendapatan Tertakluk kepada Badan Berkanun

### BAB 3 • BUTIRAN PEKERJA

26-31

Untuk Menambah Pekerja Baru Untuk Mengepil/Membuang Fotograf Untuk Menukar Butiran Pekerja Untuk Mengeluarkan Kakitangan Polisi Gaji Perletakan Jawatan Rubgjasab & Lain-lain

### BAB 4 • OPERASI GAIL

32-46

Mengaktifkan Program DiGiPAY Pengurusan Pinjaman Potongan Cukai Beriadual Bavaran Pendahuluan Jadual Kerja/Pengurusan Cuti Lembaran Kedatangan Cipta Kemasukan Jurnal Bonus Cetakan Laporan Sistem Bayaran Auto Bank Memenuhi Keperluan Perundangan Sokongan Penutupan Gaji Untuk Keluar Dari DiGiPAY

### **BAB 5 • LAIN-LAIN**

#### 47-57

Tetapan Kelavakan Cuti Fail-Fail Lama Pulangan Cukai Akhir Tahun

- Cukai CP8A (Borang EA)
- Bagaimana untuk menetapkan iumlah keseluruhan ke dalam CP8A
- Cukai CP159/Resit Menggunakan DiGiPAY dalam Rangkaian

### I AMPIRAN • CARTA ALIRAN

CONTOH LAPORAN

58-59

Pemasangan Operasi Gaji

IAMPIRAN B .

60-65

### Slip Gaii Ringkasan Gaji Bersih Ringkasan Pembayaran Cek Ringkasan Perbayaran Tunai Arahan Bank Jurnal Gaii **Ringkasan Jurnal** Rekod Peribadi Pekeria Senarai Pengambilan Cuti Senarai Pembayaran Balik Pinjaman

#### LAMPIRAN C • SOALAN LAZIM 66-70

# BAB 1 PEMASANGAN ASAS

Bab ini akan memberikan arahan yang pantas dan mudah kepada anda untuk memulakan pemasangan dan penggunaan.

# **KEPERLUAN MINIMUM SISTEM**

### Pentium

- · 32 MB memori
- · Windows 95 atau yang lebih tinggi
- · Sekurang-kurangnya 8 MB ruang disk kosong untuk perisian
- VGA monitor atau yang lebih tinggi
- Pemacu Cakera Keras, Pemacu CD ROM
- Tetikus atau peranti penunjuk lain
- · Pencetak Laser (pilihan)

### PEMASANGAN

Fail DiGiPAY dihantar di dalam format yang dimampatkan dan ia akan dimampatkan secara automatik semasa pemasangan. Oleh itu, untuk memasang dan menggunakan perisian di dalam komputer anda, anda mesti memulakan program pemasangan dahulu. Jangan hanya salin fail DiGiPAY ke dalam direktori dalam cakera keras anda.

Terdapat 2 cara untuk menjalankan program pemasangan:

#### I) BUKAAN AUTO

Masukkan CD DiGiPAY ke dalam pemacu CD-ROM anda, sistem akan memulakan program pemasangan secara automatik

II) MSECARA MANUAL (Sekiranya pemacu CD anda tidak mempunyai ciri Bukaan Auto)

- Masukkan CD perisian ke dalam pemacu CD-ROM komputer anda.
- Pastikan program Windows 95 atau yang lebih tinggi digunakan di komputer anda.
- Pilih RUN dari program Windows 95 atau yang lebih tinggi Start Menu dan taip D:\Setup di dalam kotak teks Buka, klik "OK".

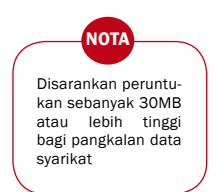

### Sebagai contoh: D:\SETUP

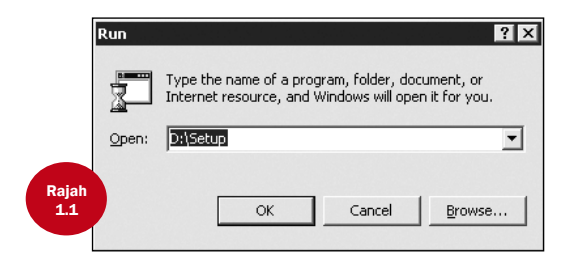

Bagi program pemasangan yang dilaksanakan secara Bukaan Auto dan manual, sila ikut arahan di skrin. Kami menyarankan anda terima semua pilihan yang ditetapkan untuk pemasangan yang menyeluruh.

#### SOALAN YANG DITANYA SEMASA PEMASANGAN

| Apakah pilihannya?           | Apa yang perlu anda lakukan?               |
|------------------------------|--------------------------------------------|
| Pilih Direktori bagi DiGiPAY | Terima pilihan yang ditetapkan: C:\DiGiPAY |

Di akhir pemasangan, satu pintasan akan dihasilkan di desktop. Jika ia tidak dihasilkan, sila ikut langkah berikut.

#### UNTUK MEMBUAT PINTASAN DI DESKTOP

- Gerakkan tetikus atau peranti penunjuk ke Start Menu di bahagian bawah sebelah kiri skrin.
- Klik di sebelah kanan pada tetikus dan satu menu akan dipaparkan.
- Klik Explore, dan Windows Explorer akan dipaparkan dengan kandungan folder Start Menu.
- Dwi Klik di folder Programs.
- Cari DiGiPAY.
- Gunakan butang kanan tetikus untuk klik pada DiGiPAY dan bawa ia ke desktop.

Lepaskan butang tetikus dan satu menu akan dipaparkan.

- Klik Create Shortcut(s) Here.
- Shortcut akan dipaparkan di desktop anda.

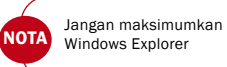

2 F KANDUNGAN

## BERMULA

Apabila pemasangan telah selesai, anda boleh menggunakan DiGiPAY seperti yang ditunjukkan oleh langkah berikut:

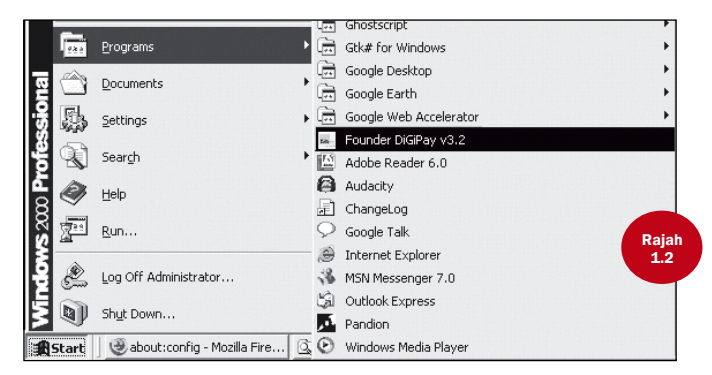

 Klik pada bar Start Menu dan pilih PROGRAMS. Tunjuk ke FOUNDER DiGiPAY v3.2 dan klik berganda.

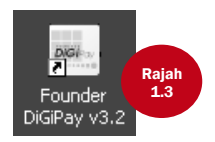

• Dari desktop Windows, dwi klik pada ikon DiGiPAY seperti yang ditunjukkan di Rajah 1.3.

### MASUK DAN KELUAR

#### UNTUK MASUK KE DIGIPAY

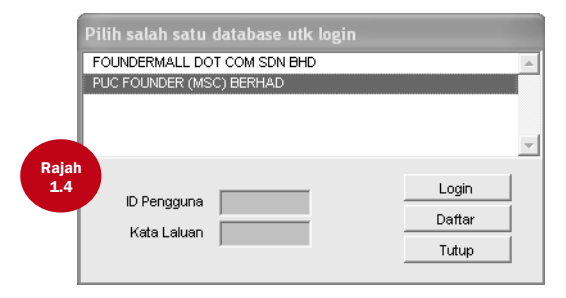

Apabila anda mula menggunakan DiGiPAY, anda boleh pilih direktori yang anda mahu masuk dengan menekan dan memasukkan ID Pengguna dan Kata Laluan anda. Rujuk Rajah 1.4 di atas.

- · Klik sekali pada direktori yang dikehendaki.
- Dalam kotak ID Pengguna, taipkan nama anda. Bagi penggunaan kali pertama, biarkan ia kosong.
- Dalam kotak Kata Laluan, taipkan kata laluan. Bagi penggunaan kali pertama, biarkan ia kosong.
- Klik butang Login untuk seterusnya.

#### UNTUK KELUAR DARI DIGIPAY

Apabila tetingkap masuk dipaparkan, klik butang Shut Down untuk keluar sepenuhnya dari Di-GiPAY.

### SYARIKAT BARU DAN SETUP WIZARD

### UNTUK SETUP SYARIKAT/DIREKTORI BARU

Apabila tetingkap masuk dipaparkan (rujuk Rajah 1.4.), klik pada butang Pembantu Tetapan (Setup wizard) akan dimulakan.

| ii.                                           |                    | ×    |
|-----------------------------------------------|--------------------|------|
| Select this option for English version        | English            | ^    |
| Pilih pilihan ini untuk versi Bahasa Malaysia | Bahasa Malaysia    |      |
| 请选择此项目以开启簡体华语版本                               | Simplified Chinese |      |
|                                               |                    | Raja |
| Pilih                                         |                    |      |

• Pilihan bahasa untuk syarikat baru.

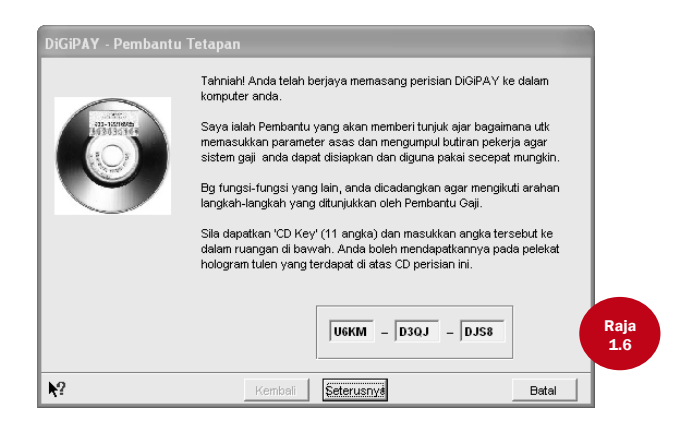

 Kata aluan dari Pembantu Tetapan. Masukkan kunci CD dan klik butang Seterusnya untuk meneruskan. Anda boleh dapatkan kunci CD anda pada pelekat sekuriti hologram asli pada CD pemasangan perisian anda.

| DiGiPAY - Pembantu<br>Langkah 1/5 | Pertama sel<br>yang anda<br>maklumat be<br>Syarikat<br>No. ROC<br>Alamat | kali, utk saya mengenal<br>sedang tetapkan, saya<br>erikut tentang syarikat s<br>PUC FOUNDER (MSC)<br>451734A<br>NO.5,8 & 10, JALAN R<br>BANDAR KINRARA,<br>47180 PUCHONG, SEI | pasti set ba<br>perlukan ar<br>inda.<br>BERHAD<br>BK 3/2<br>_ANGOR.D. | ru pangkalan dati<br>da utk memasuki<br>E, MALAYSIA. | a gaji<br>kan |
|-----------------------------------|--------------------------------------------------------------------------|----------------------------------------------------------------------------------------------------|-----------------------------------------------------------------------|------------------------------------------------------|---------------|
| 1.7                               | No.Tel                                                                   | 03-8070 9933                                                                                                    | No.Faks                                                               | 03-8070 9988                                         |               |
|                                   | E-mail                                                                   | info@founder.com.my                                                                                                    | /                                                                     |                                                      |               |
|                                   | Pengurus                                                                 | Puan Jamilah Idris                                                                                                    |                                                                       |                                                      |               |
|                                   | R                                                                        | embali <b>Seterusny</b>                                                                                                    | T T T T T T T T T T T T T T T T T T T                                 |                                                      | Batal         |

• Namakan profil syarikat. Klik butang Seterusnya untuk meneruskan.

|   | DiGiPAY - Pembantu 1 | Fetapan                                                                                                    | -                                                                                  |
|---|----------------------|----------------------------------------------------------------------------------------------------|------------------------------------------------------------------------------------|
|   | Langkah 2/5          | Kedua, anda diperlukan utk memilih para<br>sesuai dengan polisi pembayaran gaji s<br>dapat memproses gaji berdasarkan pilih | ameter pemprosesan gaji yang<br>yarikat anda supaya saya<br>an parameter tersebut. |
|   |                      | Mulakan tempoh gaji dari bulan                                                                                              | 2008 Disember 💌                                                                    |
|   |                      | No. hari kerja dalam seminggu ialah                                                                                         | 6 Hari                                                                             |
|   |                      | No. jam kerja setiap hari ialah                                                                                             | 8 Jam 💌                                                                            |
|   |                      | Kadar harian ialah gaji dasar dibahagi de                                                                                   | 26 kerja/bulan 💌                                                                   |
| R | ajah<br>L8           | Penutupan gaji setiap bulan ialah pada h                                                                                    | Tengah perta¥akair bulan<br>30 ▼ Hariteral ▼                                       |
|   |                      | Hanya boleh digunakan utk gaji tengah k<br>- gaji tengah bulan akan memotong                                                | ulan:<br>IV EPF IV SOCSO IV CUKAL                                                  |
|   |                      | - pada akhir bulan, gaji tengah bulan iala                                                                                  | 🕼 Dicantumkan 🤉 C Dipisahkan                                                       |
|   | <b>№</b> ?           | Kembali Seterusnye                                                                                                    | Batal                                                                              |

• Namakan tetapan gaji. Klik butang Seterusnya untuk meneruskan.

| DiGiPAY - Pembantu 7 | etapan                                                                                                    |                |             |           |          |       |  |
|----------------------|----------------------------------------------------------------------------------------------------|----------------|-------------|-----------|----------|-------|--|
| Langkah 3/5          | Sekarang, anda akan dipaparkan dengan jadual spt. lembaran kerja di<br>mana anda boleh memasukikan semua butiran peribadi mengikut format<br>kolum. Jika anda mempunyai rekod pekerja yg besar utk dimasukkan,<br>anda boleh menyimpan jadual pd bila-bila masa dan menyambungnya<br>semula di laim masa, atau anda boleh terus menyiapkan setup ini<br>dengan rekod beberapa pekerja dahulu dan kemudian menambah yg<br>lainnya kemudian. |                |             |           |          |       |  |
| [0] Nama Pekerja     | No. Pekerja                                                                                                    | K/P (baru)     | K/P (lama)  | Passpot   | Tarikh 🔺 |       |  |
|                      |                                                                                                    |                |             |           | +        |       |  |
|                      |                                                                                                    |                |             |           |          |       |  |
|                      |                                                                                                    |                |             |           | +        | Raiah |  |
|                      |                                                                                                    |                |             |           |          | 1.9   |  |
|                      |                                                                                                    |                |             |           |          |       |  |
| tambahpada           | m no.a                                                                                                    | uto upgrad     | e dari lain | sambung l | ain kali |       |  |
| ₩?                   | Kemk                                                                                                    | oali Seterusny | 5           |           | Batal    |       |  |

• Tetapan butiran pekerja. Klik butang Seterusnya untuk meneruskan.

TAMBAH - Tambah pekerja baru.

Padam – Padam pekerja sedia ada.

No. Auto – Jana nombor pekerja berdasarkan karakter pertama nama kakitangan.

Sebagai contoh, J001 dijana untuk Jamil Johan.

UPGRADE DARI LAIN – Fungsi ini akan mengimbas pemacu keras anda untuk pakej gaji yang diketahui. Jika sistem dapat mengesannya, klik untuk masuk dan anda akan mempunyai pilihan untuk menggantikan kemasukan data sedia ada dengan data yang dinaiktaraf atau untuk memasukkan data yang dinaiktaraf sebagai sebahagian data sedia ada.

SAMBUNG LAIN KALI - Ini akan menamatkan Pembantu Tetapan dan mengakhiri sesi untuk syarikat/direktori yang baru disetupkan ini. Simpan perubahan yang dilakukan untuk memastikan Pembantu Tetapan akan dimulakan semasa sesi log masuk seterusnya.

| DiGiPAY - Pembantu<br>Langkah 4/5 | Tetapan<br>Akhirnya, jika pa<br>anda boleh men<br>potongan wajib<br>tentukan samad<br>jadual di bawah<br>Elaun<br>#1 Tuntutan Per<br>#2 Bayaran Ker<br>#3 Elaun Makan<br>#4 | ekerja dibayar<br>definisi jenis a<br>badan berkar<br>a jumlah tetap<br>. Anda boleh<br>jalanan<br>ideraan | elaun tetap i<br>elain dan sam<br>nun atau perkad<br>mendefinisi p<br>Bulanan<br>©<br>© | bulanan atau (<br>hada lanya ter<br>iiraan kadar le<br>lar utk setiap p<br>Unit Diagihka6P<br>O IV<br>C IV<br>C IV<br>C IV | elaun berkada<br>taklik kpd<br>bihmasa, dan<br>bekerja di dala<br>elaun ke dalar<br>F socso cuk<br>T V V<br>F V V<br>F V V |          |
|-----------------------------------|----------------------------------------------------------------------------------------------------|----------------------------------------------------------------------------------------------------|-----------------------------------------------------------------------------------------|----------------------------------------------------------------------------------------------------|----------------------------------------------------------------------------------------------------|----------|
| Nama Pekerja                      | No. Pekerja                                                                                                    | #1                                                                                                    | #2                                                                                      | #3                                                                                                    | #4                                                                                                    | <u>^</u> |
|                                   |                                                                                                    |                                                                                                    |                                                                                         |                                                                                                    |                                                                                                    |          |
| <b>N</b> ?                        | Kemb                                                                                                    | ali Seter                                                                                                  | usnya                                                                                   |                                                                                                    | Batal                                                                                                    |          |

• Tentukan elaun tetap untuk setiap kakitangan. Klik butang Seterusnya untuk meneruskan.

| 1           | DiGiPAY - Pembantu | etapan                                                                                                    |
|-------------|--------------------|----------------------------------------------------------------------------------------------------|
| Raja<br>1.1 | Langkah 5/5        | Anda baru sahaja melengkapkan beberapa langkah mudah yang<br>membantu anda uti setiap pangkalan data gaji syarikat anda ke dalam<br>sistem. Anda boleh kembali ke mana-mana langkah utik menukar<br>parameter atau jadual, ataugun tekan butang "Selesa'i utik menantikan<br>bartua n setup ini. Selepas menyelesaikan setup ini, anda boleh<br>memproses gaji berdasarikan tetapan sass yang telah anda pilih. Jika<br>anda ingin menggunakan byk lagi ciri canggih yg terdapat dim persian<br>ini, anda dicadangkan agar menelti konsep yang disa-diakan oleh<br>Penasihat Gaji yg interatiti atau dari bantuan pengguna online Bantuan<br>Mandiri, yang keduanya terdapat di Pusat Kawaian DiGPAY. Kani<br>berbesar hati membantu anda, dan sekal lagi ingin mengucapkan<br>memudahkan anda dalam menyediakan bayaran gaji di syarikat anda.<br>Siap |
|             | ₩?                 | Kembali Seterusnye Batal                                                                                                    |

• Klik butang Siap untuk menyimpan semua tetapan.

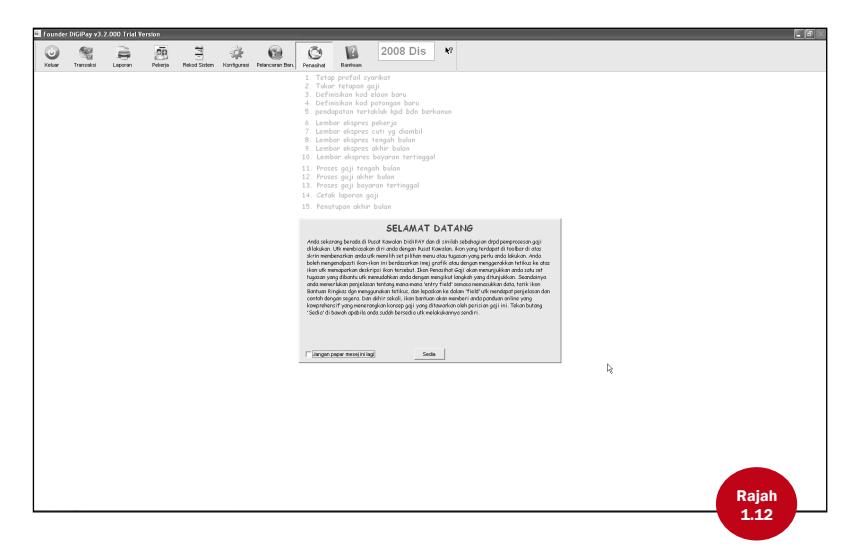

Apabila Pembantu Tetapan telah lengkap, anda akan melihat tetingkap Selamat Datang seperti Rajah 1.12. Tetingkap Selamat Datang akan dipaparkan setiap kali anda masuk ke syarikat ini kecuali jika kotak "Jangan papar mesej ini lagi" ditandakan.

### **MENU UTAMA**

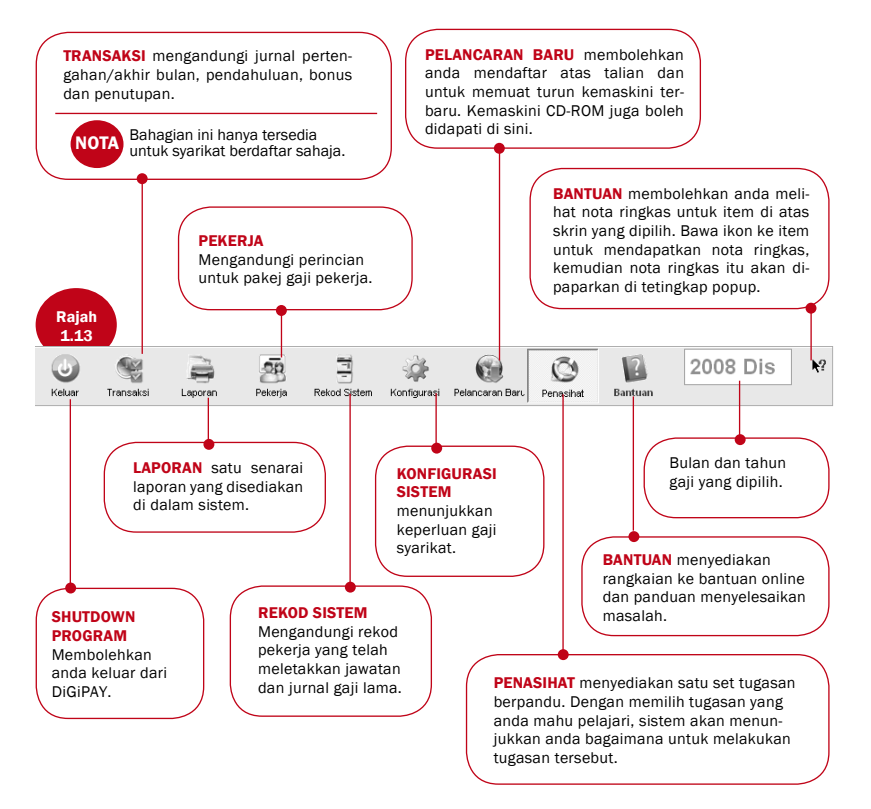

# **PENASIHAT GAJI**

Dengan klik berganda pada pilihan, sistem akan membantu anda sehingga tugasan selesai.

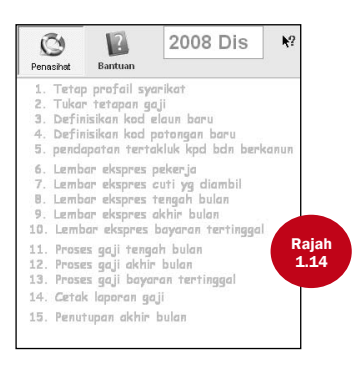

## PERKHIDMATAN KEMASKINI

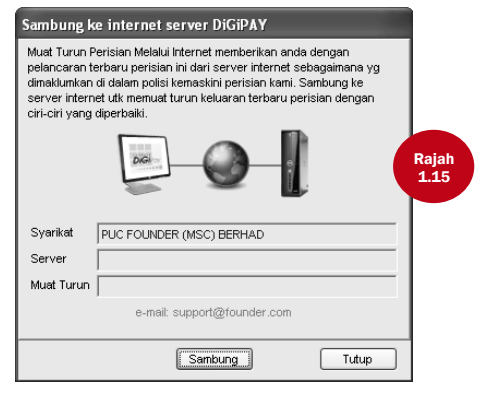

Apabila terdapat kemaskini, ia akan dimuat naik ke Pelayan Internet DiGiPAY. Jika anda tidak mempunyai akses internet untuk komputer DiGiPAY, anda boleh meminta pembekal anda untuk menghantar CD kemaskini kepada anda.

▶ KANDUNGAN 🚹

Untuk mendapatkan kemaskini terbaru dari Internet, pastikan komputer disambungkan ke Internet melalui modem, kemudian klik Connect ke ikon Pelayan Internet DiGiPAY dan klik butang Connect untuk memulakan proses.

Untuk mendapatkan kemaskini terbaru dari CD, klik pada ikon Sambung ke Pelayan Internet DiGiPAY dan klik butang CD-ROM. Anda akan dipaparkan dengan dialog pilih direktori. Halakan direktori ke pemacu CD-ROM anda dan klik butang Select untuk memulakan proses.

Sebagai pengguna baru DiGiPAY, anda layak menerima perkhidmatan kemaskini percuma selama 12 bulan. Selepas tamat tempoh 12 bulan, anda dinasihatkan untuk menyambung perkhidmatan kemaskini untuk 12 bulan lagi dengan yuran kemaskini yang minima. Cetak lesen perkhidmatan kemaskini dari Profil/Lesen Syarikat dalam Konfigurasi Sistem, isikan dan hantar bersama dengan bayaran anda kepada kami.

| 🔤 Kebenaran Ma    | suk Menu                   |                |
|-------------------|----------------------------|----------------|
| 1 2 3 4 5         | 6 7 8 9                    |                |
| Kump. Pengguna K  | erani Gaji                 |                |
| Ikon ToolB        | ar Pilihan Menu            | Tiada Kebenara |
| Memproses Trans   | saksi                      |                |
|                   | Gaji tgh-bulan             |                |
|                   | Gaji akhir bulan           |                |
|                   | Gaji yg tertinggal         |                |
|                   | Kedatangan Harian          |                |
|                   | Pendahuluan                |                |
|                   | Bonus                      |                |
| aiah              | Penutupan Gaji             |                |
| .16 Cetak Laporan |                            |                |
|                   | Slip Gaji                  |                |
|                   | Ringkasan Gaji Bersih      |                |
|                   | Ringkasan Pembayaran Cek   |                |
|                   | Ringkasan Pembayaran Tunai | -              |
|                   | let er er                  |                |
| 4                 |                            | Þ              |
|                   | 1                          |                |
|                   | Tetap                      | Batal          |

## **KEMASUKAN DAN KATA LALUAN PENGGUNA**

 Tentukan hak akses untuk 9 kumpulan pengguna. Klik pada ikon dan dwi klik pada "Kebenaran Masuk Menu". Tandakan pada pilihan menu supaya kumpulan pengguna berkenaan tiada kebenaran untuk akses. Klik butang Tetap untuk menyimpan perubahan.

| te. | (7) ID Pe      | ngguna dan Nombor      | Sulit | 🗖 🗖        | $\mathbf{X}$ |
|-----|----------------|------------------------|-------|------------|--------------|
| s   | enarai   ID Pe | ngguna                 |       |            |              |
|     | ID Pengguna    | Nama                   | Admin | Kump. Peng |              |
|     | FAZURA         | Fazura Bt Razali       | V     |            |              |
|     | KAMARIAH       | Kamariah Bt Husin      | V     |            |              |
|     | SITI           | Siti Fatimah Bt Zainal |       | 1          |              |
|     |                |                        |       |            |              |
| H   | -              |                        |       |            |              |
| H   | -              |                        |       |            |              |
| lŀ  |                |                        |       |            |              |
| IF  |                |                        |       |            |              |
| lŀ  |                |                        |       |            | Datab        |
| lt  |                |                        |       |            | Rajan        |
|     |                |                        |       |            | 1.17         |
|     |                |                        |       |            |              |
|     |                |                        |       |            |              |
|     |                |                        |       |            |              |
|     |                |                        |       |            |              |
| I.L |                |                        |       |            |              |
| h   | ₹              |                        |       | •          |              |
|     | <u></u>        |                        |       | 1.4        |              |

- 2. Tentukan bilangan pengguna yang dibenarkan akses ke dalam sistem. Di kalangan pengguna, hanya seorang sahaja yang dibenarkan mempunyai hak pentadbir. Bagi setiap pengguna, tetapkan kata laluan dengan maksima 10 karakter alfanumerik dan kumpulan penggunanya.
- Pilih Profil/Lesen Syarikat. Tandakan untuk pilihan "Perlukan Kata Laluan" dan klik butang Tetap untuk mengaktifkan log masuk pengguna.

### ALAT BANTUAN

### ALAT BANTUAN PAPARAN

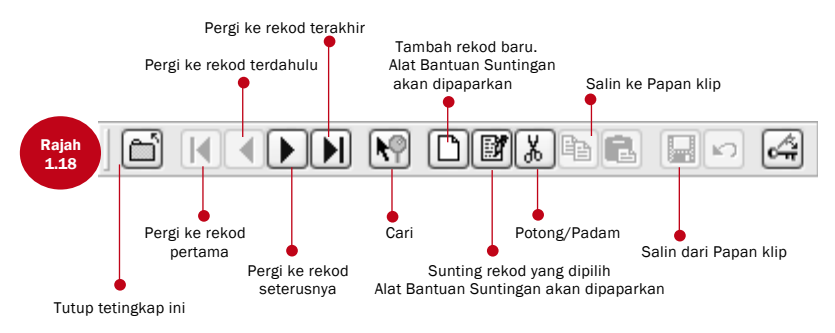

### ALAT BANTUAN SUNTINGAN

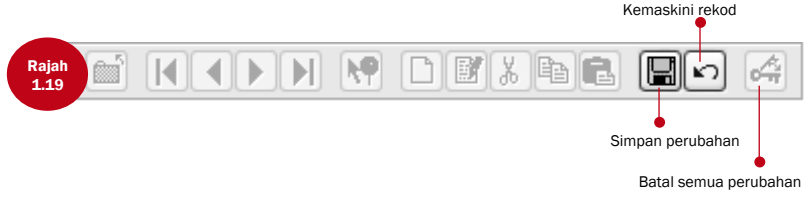

Alat Bantuan membantu anda dalam memapar dan menyelenggara rekod.

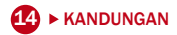

Bab ini membantu anda menetapkan konfigurasi sistem berdasarkan keperluan gaji syarikat anda.

| 🔤 Rangka Sistem 📃 🗖 🏹                                                                                                    |                                                                                                    |
|----------------------------------------------------------------------------------------------------|----------------------------------------------------------------------------------------------------|
| Pilih salah satu drpd pilihan di bawah:-<br>Profil / Lesen Syarikat                                                                                                    | ajah<br>2.1                                                                                                    |
| Note Castal       Rebenaran pengguna       Definasi payroll       Bahasa yang terpilih       Membentuk semula fall-fall indeks       Salin/Restore Fail-Fail Pengkalan Data       Jenis hari       Jenis cuti       Kod potongan       Kod potongan       Pilih       Denki iduci bit in dikese dificit inicit in diverse | <ol> <li>Seting Gaji</li> <li>Bahasa Pilihan</li> <li>Indeks pangkalan data<br/>yang dibina semula</li> <li>Fail pangkalan data<br/>Sokongan/Simpanan<br/>semula</li> <li>Jenis Hari</li> <li>Jenis Hari</li> <li>Jenis Cuti</li> <li>Kod Elaun/Pemotongan</li> <li>Kewarganegaraan/Et-</li> </ol> |
| cunakan jaouai ini utk menderinisi jenis kod wargahegara yg<br>tersedia.                                                                                                    | nik/Agama/Pendidikan<br>9. Jawatan/Cawangan/<br>Jabatan/Pusat Kos/<br>Gred Jawatan/Kategori<br>10. Buku alamat cawangan<br>11. Pendapatan tertakluk<br>kepada Perundangan                                                                                                    |

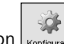

Fungsi ini akan diaktifkan dengan satu klik ke atas ikon konfigurasi

la menyenaraikan keperluan gaji syarikat. Ia mengandungi topik seperti yang dipaparkan di dalam Rajah 2.1.

Sila rujuk kepada topik individu untuk penjelasan.

### **TETAPAN GAJI**

| Tempoh pemprosesan gaj                                   | isemasa:-                                                               | 2008             | Diser                    | nber 💌                    |                |  |
|----------------------------------------------------------|-------------------------------------------------------------------------|------------------|--------------------------|---------------------------|----------------|--|
| "Offered day" biasa sebu                                 | lan:-                                                                   | 26               | 🕂 jika cu                | ti berlainan:-            | 30 ÷           |  |
| Hadkan gaji dasar bulana                                 | n utk kadar lebihmasa kpd:-                                             | 1,5              | 00                       |                           |                |  |
| Hadkan jam lebihmasa yg                                  | dibenarkan sebulan kpd:-                                                | 1                | 04                       |                           |                |  |
| Kadar lebihmasa mengiku                                  | i jam ialah gaji dasar dibahag                                          | pid 208          | 00                       |                           |                |  |
| Prorata gaji dasar bg bula                               | n yang tidak lengkap dgn:-                                              | KERJA            | JBULAN                   | •                         |                |  |
| Semasa akhir bulan, jurna                                | l tengah bulan ialah:-                                                  | Dice             | ntumkan                  | C Dipisa                  | hkan           |  |
| Bayaran tertinggal selepa                                | s penutupan qaji di akhir bul                                           | an ifilialseb    | elum penut               | µpan ⊂ selepi             | as penutupan   |  |
| Potongan berkanun yang                                   | diperlukan:-<br>Tgh-bulan<br>Akhir bulan<br>Bayaran Tertinggal<br>Bonus |                  |                          |                           | HRDF %         |  |
| Membentuk jurnal gaji sec                                | ara automatik:-                                                         | ∏ Tgh            | -bulan                   | 🔽 Akhir                   | bulan          |  |
| Cara perkiraan jurnal gaji:                              |                                                                         |                  | serta mert<br>ketika men | a 🦳 Ƙira b<br>yimpan fail | erdasar arahan |  |
| Dapatkan unit dari senara<br>Kemaskini cuti yg diambil ( | i kedatangan:-<br>Irpd senarai kedatangan:-                             | I▼ Hari<br>I▼ Ya | Ker🔽 L/M                 | asa 🔽 Cuti                |                |  |

Fungsi ini membolehkan anda menetapkan maklumat gaji asas untuk syarikat anda.

- 1. Dwi klik pada "Tetapan Gaji" dan tentukan tetapan yang sedia ada.
- 2. Tiga jenis mod pengiraan jurnal gaji ialah :-
  - Kira serta merta Kira ketika menyimpan fail Kira berdasarkan arahan
- 3. Bagi bayaran yang diasingkan dari pertengahan bulan dan akhir bulan, seperti komisen, kerja lebih masa dan lain-lain, bayaran tertinggal atau tertangguh diperkenalkan. Anda boleh melakukan bayaran tertinggal sebelum penutup selepas bayaran akhir bulan. Anda boleh pilih untuk melakukan bayaran tertinggal selepas penutup sebelum bayaran akhir bulan bulan berikutnya.
- 4. Bagi pengguna perisian DiGiTime/TCMS V2, lembaran kedatangan akan digunakan apabila anda menghantar rekod kedatangan dalam perisian DiGiTime/TCMS V2 ke DiGiPAY.
- 5. Selepas pilihan, klik "Tetap" untuk mengesahkan perubahan.

### **BAHASA PILIHAN**

NOT/

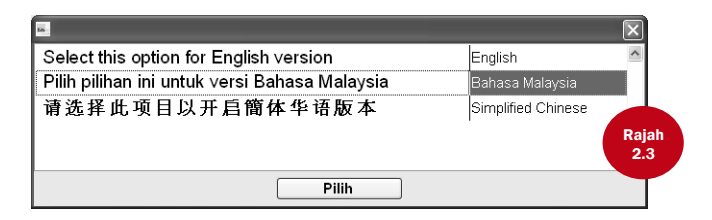

Sistem ini boleh memaparkan pelbagai jenis bahasa. Tiga jenis bahasa yang sedia ada ialah Bahasa Inggeris, Bahasa Malaysia dan Bahasa Cina. Untuk bahasa yang lain, sila periksa dengan pengedar atau pembekal anda yang terdekat.

Apabila diaktifkan, anda akan dipaparkan dengan pelbagai pilihan bahasa.

• Dwi klik pada bahasa pilihan dan klik "Pilih" pada bahasa pilihan anda.

Bahasa yang dipilih akan digunakan apabila anda log masuk di masa yang lain.

Untuk memaparkan dalam Bahasa Cina, anda mesti menggunakan sistem pengoperasian Windows versi Bahasa Cina. Jika anda menggunakan sistem pengoperasian Windows versi Bahasa Inggeris, anda boleh menggunakan Sistem Input bahasa Cina seperti ChineseStar atau NJStar.

### INDEKS PANGKALAN DATA YANG DIBINA SEMULA

Fungsi ini ialah untuk membina semula semua indeks pangkalan data. Lazimnya, ini tidak diperlukan kecuali indeks anda tidak dikemaskini atau rosak.

• Dwi klik pada "Re-build database indexes", dan semua indeks akan dibina semula dalam beberapa saat sahaja.

### FAIL PANGKALAN DATA SOKONGAN/SIMPANAN SEMULA

|       | 🔤 Salin/Restore Pgkln Data                                                                                                    |
|-------|----------------------------------------------------------------------------------------------------|
|       | Tekan butang 'Salin Database' utk menyalin semua data semasa ke<br>dalam fail yg dimampatkan, atau tekan butang 'Restore Database' jika<br>anda ingin pangkalan data semasa kembali ke pangkalan data<br>sebelumnya. |
|       | Lokasi:-c:\program files\founder\digipay\pucfound\                                                                                                    |
|       | C Salin Database C Salin Gambar                                                                                                    |
| Rajah | c:\program files\founder\digipay\pucfound\backup\20090630.;                                                                                                    |
| 2.4   | C Restore Database C Restore Gambar                                                                                                    |
|       | TetapBatai                                                                                                    |

Fungsi ini untuk menyokong pangkalan data sedia ada ke media simpanan yang lain atau menyimpan semula pangkalan data dari pangkalan data sokongan terdahulu ke dalam sistem.

#### PILIH BUTANG RADIO PERINTAH BACKUP

Jika anda menggunakan perintah ARJ, perintah anda adalah seperti yang berikut: arj a -va -i2 -y a:\DiGiPAY sample\\*.dbf

#### PILIH BUTANG RADIO PERINTAH RESTORE

Jika anda menggunakan perintah ARJ, perintah anda adalah seperti yang berikut: arj x - va - y a:\DiGiPAY sample\\*.dbf

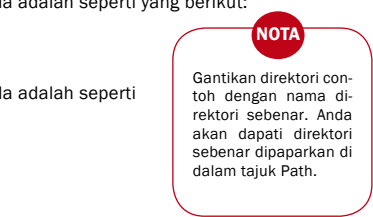

### **JENIS HARI**

| 🐱 Jenis Hari                                      |                                 |  |
|---------------------------------------------------|---------------------------------|--|
| Sila nyatakan kata kunci pilihan anda utk definis | jenis hari:-                    |  |
| Hari kerja biasa ialah (cth. Isnin) :             | HARI KERJA Jam Bekerja LMasa    |  |
| Hari tidak bekerja ialah (cth. Sabtu) :           | HARI TIDAK KERA × 1.5 ÷ × 2.0 ÷ |  |
| Hari rehat ialah (cth. Ahad) :                    | HARI REHAT × 1.5 ÷ × 2.0 ÷      |  |
| Haricutiam ialah (cth. Tahun Baru):               | CUTI × 2.0 ÷ × 3.0 ÷            |  |
|                                                   | Rajah<br>2.5                    |  |
| 6                                                 | Tetap                           |  |

Fungsi ini ialah untuk menetapkan kata kunci yang mewakili jenis hari untuk setiap hari pada minggu tersebut. Kami menyarankan anda untuk mengekalkan seting sistem default.

- 1. Klik dua kali pada "Jenis Hari" dan berikan kata kunci yang mewakili jenis hari untuk :-
  - Hari Bekerja Normal (tetapan default sistem HARI KERJA)
  - Hari Tidak Bekerja (tetapan default sistem HARI TIDAK KERJA)
  - Hari Cuti Tidak Bekerja (tetapan default sistem CUTI)
  - Hari tidak bekerja lain (tetapan default sistem HARI REHAT atau HARI PELEPASAN)
- 2. Klik "Tetap" untuk mengesahkan kata kunci jenis hari.

## **JENIS CUTI**

|       | 🔟 Jenis Cuti                                                    |                |
|-------|-----------------------------------------------------------------|----------------|
|       | Sila nyatakan kata kunci pilihan anda utk definisi jenis cuti:- |                |
|       | Kelayakan cuti tahunan mengikut tahun perkhidmatan:             | TAHUNAN        |
|       | Kelayakan cuti sakit mengikut tahun perkhidmatan:               | CUTI SAKIT     |
|       | Cuti hospital mengikut undang-undang buruh:                     | HOSPITAL       |
|       | Cuti bersalin yang layak utk pekerja wanita :                   | CUTI BERSALIN  |
|       | Cutilain (cth. cutibersalin kpd ayah):                          | CUTI BSLN BAPA |
| Rajah | Cuti lain (cth. cuti kecemasan) :                               | KECEMASAN      |
| 2.6   | Cuti am utk cuti avvam:                                         | CUTI           |
|       | Cuti tidak bergaji yg diambil pekerja:                          |                |
|       |                                                                 |                |
|       |                                                                 |                |
|       |                                                                 |                |
|       | Tetap                                                           | Batal          |

Fungsi ini ialah untuk menetapkan jenis cuti yang dibenarkan di dalam sistem. Terdapat sejumlah 8 jenis cuti untuk kemudahan anda. Anda boleh menukar deskripsi default jika anda mahu.

- 1. Dwi klik pada "Jenis Cuti" dan tentukan jenis cuti yang dilaksanakan oleh syarikat anda..
- 2. Klik "Tetap" untuk mengesahkan kata kunci jenis cuti.

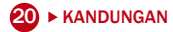

# **KOD ELAUN/PEMOTONGAN**

Tetapan bagi elaun dan pemotongan adalah sama. Secara ringkas, maklumat yang ditunjukkan di bawah juga boleh digunakan untuk pemotongan.

| KUD ELAUN | к0 | D | EI | .A | U | Ν |  |
|-----------|----|---|----|----|---|---|--|
|-----------|----|---|----|----|---|---|--|

| 🔤 (6) Kod Elaun   | ELAUN MAKAN                                                             |       |
|-------------------|-------------------------------------------------------------------------|-------|
| Senarai Elaun Kha | s                                                                       |       |
| Elaun             | ELAUN MAKAN * 2.7                                                       |       |
| Kadar Biasa       | 3.00                                                                    |       |
|                   | 🖬 (8) Kod Elaun CUTI TAHUNAN TIDAK DIAMBI 📰 🗐 🕅                         |       |
|                   | Senarai Elaun Khas                                                      |       |
|                   | Bayaran lebihmasa bg jam yang menglebihi tahap: BAYARAN KERJA LEE ▼     |       |
|                   | Pembayaran bg cuti tahun yg tidak diambil dalan tu CUTI TAHUNAN TIDAK 💌 |       |
|                   |                                                                         |       |
|                   | Batal                                                                   |       |
|                   |                                                                         |       |
|                   |                                                                         |       |
|                   |                                                                         |       |
|                   |                                                                         | Rajah |
|                   |                                                                         | 2.0   |

Anda boleh menggunakan fungsi ini untuk menetapkan elaun anda. Anda boleh menetapkan bilangan elaun yang tidak terhad (dikekang oleh saiz cakera keras).

- 1. Dwi klik pada "Kod Elaun"
- 2. Gunakan viewing toolbar & editing toolbar untuk bekerja dengan kandungannya.
- 3. Tentukan kadar piawai, jika ada.
- 4. Klik "Senarai" untuk melihat elaun yang sedia ada.

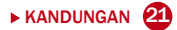

# KEWARGANEGARAAN/ETNIK/AGAMA/PENDIDIKAN

Seting bagi kewarganegaraan, etnik, agama dan pendidikan adalah sama. Secara ringkas, maklumat yang ditunjukkan di bawah juga boleh digunakan untuk seting yang lain.

#### KEWARGANEGARAAN

|              | 🔤 (3) Kod Warganegara                                                                                                    | MALAYSIAN                                                                                                    |                                                                                                    |       |
|--------------|----------------------------------------------------------------------------------------------------|----------------------------------------------------------------------------------------------------|----------------------------------------------------------------------------------------------------|-------|
|              | Senarai Warganegara<br>Warganegara MALAYSIA<br>Pekerja berada di dim kumpula                                                                                                 | N Ko<br>n ini Warganegara Pekerja BL                                                                                                    | d Negara MY                                                                                                    | egara |
| Rajah<br>2.9 | PUC1006 MOHAMMAD BIR<br>PUC1008 FAZURA BT RA<br>PUC1010 KAMARIAH BT H<br>PUC1011 STIF FATIMAH BT<br>PUC1012 VUSINTA BT MU<br>PUC1013 AZRIL BIN VAK<br>PUC1014 MOHD TARMIZI S | I ABI         ■           ZALI         PUC1001           USIN         PUC1002           PUC1003         PUC1003           PUC1004         PUC1005           SIN A         PUC1005 | TAN MEI MEI HONG KONG<br>CHONG LEE LEE HONG KONG<br>DAWNN FOO HONG KONG<br>VUSNITA BT MOHD HONG KONG<br>CHOW CHEE WEI<br>ANDREWWO WEI HOHONG KONG<br>PETER WONG WEN HONG KONG | 4     |

Anda boleh menggunakan fungsi ini untuk menetapkan senarai kewarganegaraan kakitangan anda. Anda boleh menetapkan bilangan kewarganegaraan yang tidak terhad (dikekang oleh saiz cakera keras).

- 1. Dwi klik pada "Warganegara".
- 2. Gunakan alat bantuan paparan dan alat bantuan suntingan untuk bekerja dengan kandungannya.
- Anda juga boleh melihat dan menetapkan kakitangan kepada kewarganegaraan tersebut semasa kemasukan data.
- 4. Klik "Senarai" untuk melihat elaun yang sedia ada.

# JAWATAN/CAWANGAN/JABATAN/PUSAT KOS/GRED/ KATEGORI JAWATAN

Seting bagi jawatan, cawangan, jabatan, pusat kos, gred dan kategori jawatan adalah sama. Secara ringkas, maklumat yang ditunjukkan di bawah ini juga boleh digunakan untuk seting lain.

#### JAWATAN

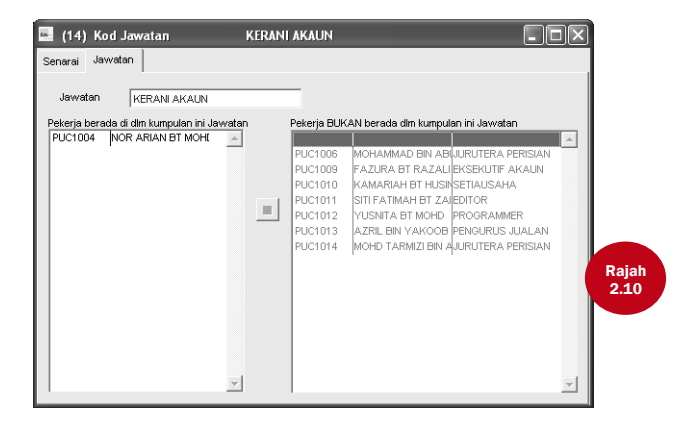

Anda boleh gunakan fungsi ini untuk menetapkan senarai jawatan bagi kakitangan anda. Anda boleh menetapkan bilangan jawatan yang tidak terhad (dikekang oleh saiz cakera keras).

- 1. Dwi klik pada "Jawatan".
- Gunakan alat bantuan paparan dan alat bantuan suntingan untuk bekerja dengan kandungannya.
- 3. Anda juga boleh melihat dan menetapkan kakitangan kepada jawatan tersebut semasa kemasukan data.
- 4. Klik "Senarai" untuk melihat elaun yang sedia ada.

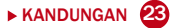

### **BUKU ALAMAT CAWANGAN**

| Kod Alamat   |                                                                  |                                 |                                |                               |  |
|--------------|------------------------------------------------------------------|---------------------------------|--------------------------------|-------------------------------|--|
| Nama         | MAYBANK BERHAI                                                   | )                               |                                | _                             |  |
| Cawangan/Tmp | t TPM - BUKIT JALIL                                              | -                               |                                | _                             |  |
| Alamat       | LOT G1 & G2, Grou<br>Building,Technolagy<br>Jalil, Kuala Lumpur. | nd Floor, Sup<br>/ Park Malaysi | port Servece<br>a, 57000 Bukit | 4                             |  |
| No.Tel       | 8996 1069                                                        | No.Faks                         | 8996 1073                      |                               |  |
| No. Ruj.     | 514413400679                                                     | BNM #                           |                                |                               |  |
| Kepunyaan:   | C Tdk/Berkenaan<br>C EPF<br>C SOCSO                              | C CUKAI<br>C Zakat<br>C ASB     | Ст<br>Св<br>Св                 | abung Haji<br>aitulmal<br>ank |  |

Fungsi ini digunakan untuk menetapkan maklumat berkaitan bank dan badan berkanun. Anda boleh menetapkan bilangan alamat cawangan yang tidak terhad (dikekang oleh saiz cakera keras).

- 1. Dwi klik pada "Senarai Alamat".
- 2. Gunakan alat bantuan paparan dan alat bantuan suntingan untuk bekerja dengan kandungannya.
- 3. Anda perlu menentukan setiap kod alamat kepada badan pengkhususan yang tertentu.
- 4. Bagi badan berkanun, No. Rujukan akan merujuk kepada nombor rujukan syarikat bagi badan berkenaan.
- Bagi bank, No. Rujukan akan merujuk kepada nombor akaun bank syarikat sementara BNM # akan merujuk kepada No. Bank Negara Malaysia.
- 6. Klik "Senarai" untuk melihat elaun yang sedia ada.

### PENDAPATAN TERTAKLUK KEPADA BADAN BERKANUN

| F SOCSO CUKAI HRDF Lebihmasa     |          | ~                                |          |
|----------------------------------|----------|----------------------------------|----------|
| Tertakluk knd Caruman EPE        |          | ~                                |          |
| Torrandar appar over annorman n. |          | TIDAK tertakluk kpd Caruman EPF: |          |
| [Jenis Hari]                     | A        | CUTI BSLN BAPA                   | <b>A</b> |
| HARI KERJA                       |          | KECEMASAN                        |          |
|                                  |          | CUTI                             |          |
| [Jenis Cuti]                     |          | TIDAK HADIR                      |          |
| TAHUNAN                          |          |                                  |          |
| HOSPITAL                         |          | [Kod Elaun]                      |          |
|                                  |          | BAYARAN KERJA LEBIH MASA         |          |
| [Kod Elaun]                      |          | CUTI TAHUNAN TIDAK DIAMBI        |          |
| ELAUN KENDERAAN                  |          | MEAL ALLOWANCE                   |          |
| ELAUN MAKAN                      |          | MILEAGE CLAIM                    |          |
| TUNTUTAN PERJALANAN              |          | OVERTIME APREARS                 | каја     |
|                                  |          | TRANSPORT ALLOWANCE              | 2.1      |
| [Kod Potongan]                   |          | UNATTENDED ANNUA                 |          |
|                                  |          |                                  |          |
|                                  | -1       | [Kod Potongan]                   |          |
|                                  | <b>Y</b> | DANA PERERJA                     | <u> </u> |
|                                  |          |                                  |          |
|                                  | Tetap    |                                  | Batal    |

Fungsi ini menetapkan konstruksi pendapatan untuk pengiraan pemotongan tetap wajib.

- 1. Dwi klik pada "Pendapatan Tertakluk Kpd Bdn Berkanun".
- 2. Bagi setiap badan berkanun, tentukan komponen pendapatan untuk pengiraan dengan mengalihkan komponen pendapatan dari kotak sebelah kanan ke dalam kotak sebelah kiri.
- 3. Klik "Senarai" untuk melihat elaun yang sedia ada.

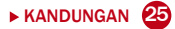

# BAB 3 BUTIRAN PEKERJA

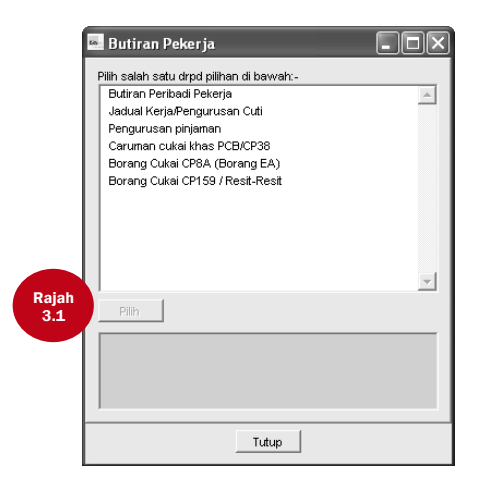

Satu klik pada ikon pekerja akan mengaktifkan fungsi ini. Ia mengandungi topik berikut seperti dalam Rajah 3.1.

Bab ini menekankan tentang Butiran Pekerja. Lima topik yang lain terdapat  $\,$  di dalam Bab 4 & 5.

Fungsi Butiran Pekerja ialah untuk menyimpan maklumat gaji berkenaan pekerja anda. Ia juga memaparkan fotograf pekerja anda.

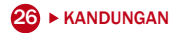

Terdapat empat perkara yang boleh anda lakukan di sini.

- 1. Menambah pekerja baru.
- 2. Mengepil atau menukar fotograf bagi pekerja tertentu.
- 3. Menukar maklumat pekerja.
- 4. Mengeluarkan pekerja atau fotograf.

## UNTUK MENAMBAH PEKERJA BARU

- Gunakan butang Tambah Rekod pada alat bantuan paparan untuk menambah rekod.
- Untuk simpan, klik pada butang Simpan Rekod pada alat bantuan suntingan.

# UNTUK MENGEPIL/MEMBUANG FOTOGRAF

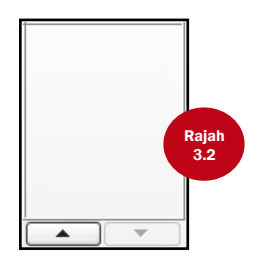

- Gunakan butang Sunting Rekod pada alat bantuan paparan untuk memulakan proses ini.
- Klik pada kotak dengan anak panah ke atas dan tentukan foto yang diimbas (JPEG, BMP, dll). Fotograf akan dipaparkan dengan segera.
- Untuk menukar fotograf, anda mesti mengeluarkan fotograf yang ada terlebih dahulu dengan klik pada kotak dengan anak panah ke bawah dan kepilkan fotograf yang baru.
- Untuk mengesahkan perubahan, klik butang Simpan Rekod pada alat bantuan suntingan.

| Kebenaran<br>No. Pekeria | Admin sahaja                        |                                                    |                                       |
|--------------------------|-------------------------------------|----------------------------------------------------|---------------------------------------|
| Nama Pekerja             | MCHAMMAD BIN ABU *                  | Jantina                                            | LELAKI • *                            |
| Alamat                   | NO.11, JALAN PUJ 9/10, TAMAN PUNCAK | Perkahwinan<br>Isteri/Suami<br>Anak<18 thn<br>2KA2 | BERKAHWIN **<br>Bekerja<br>2 = 3KA2 * |
| No.Tel                   | 8944 5567 T.Bimbit 019-2229189      | /Varga⊓egara                                       | MALAYSIAN                             |
| E-mail                   | mohd@founder.com.my                 | Etnik                                              | MALAY                                 |
| K/P (baru)<br>Passpot    | 710911-12-5113 K/P (lama)           | Agama<br>Pendidikan                                | MUSLIM                                |
| Pas Kerja                | Tarikh Temat / /                    | Tarikh Lahir                                       | Tahun Bulan<br>11/09/1971 37 9        |
|                          |                                     |                                                    |                                       |

| 🔤 (8) Butiran                                                                                                    | Pekerja PUC1006                                                                                                    | : MOHAMMAD B                                                                                                    | IN ABU                                                                                                    |                                                                                       |                                                                                                    |
|----------------------------------------------------------------------------------------------------|----------------------------------------------------------------------------------------------------|----------------------------------------------------------------------------------------------------|----------------------------------------------------------------------------------------------------|---------------------------------------------------------------------------------------|----------------------------------------------------------------------------------------------------|
| Senarai Butiran                                                                                                    | Rujukan Pendapatan Ringkasan                                                                                                    | Lain-Lain                                                                                                    |                                                                                                    |                                                                                       |                                                                                                    |
| Tarikh Masuk<br>Tarikh Pengesah<br>TiDigentung<br>TiBerhendi<br>Jawatan<br>Cawangan<br>Jabatan<br>Pusat Kos<br>Ored Jawatan<br>Kategori | Tahufulan         Her           1502/2007         2         6         23           1506/2007         1         2         6         23           1         1         1         1         1         1           1         1         1         1         1         1         1         1         1         1         1         1         1         1         1         1         1         1         1         1         1         1         1         1         1         1         1         1         1         1         1         1         1         1         1         1         1         1         1         1         1         1         1         1         1         1         1         1         1         1         1         1         1         1         1         1         1         1         1         1         1         1         1         1         1         1         1         1         1         1         1         1         1         1         1         1         1         1         1         1         1         1         1         1 | No Akaun Bank<br>F EPF<br>S SOCSO<br>CUKAI<br>S CUKAI<br>S ASB<br>T Tabung Heji<br>Babuhnai<br>HRDF<br>Levi<br>KWSP % Khas<br>PCB % Khas | No.Ruj<br>514413108341<br>1401223<br>7234257<br>500507991(2)<br>7550678<br>1003341<br>4400412<br>7456789<br>Peteria Mallan<br>11 | Avanta far (PHD)      <br>NK   MEA<br>KatesCrit (* 2<br>CLKA)    <br>RM   100,000<br> | Hence Oace UC<br>Baru Lamafapot<br>G' C' C'<br>G' C' C'<br>G' C' C'<br>G' C' C'<br>G' C' C'<br>G' C' C'<br>G' C' C' |

- Guna butang Sunting Rekod pada alat bantuan paparan untuk memulakan proses ini.
- Lakukan perubahan yang perlu pada maklumat kakitangan.
- Untuk mengesahkan perubahan, klik pada butang Simpan Rekod pada alat bantuan suntingan.

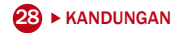

## UNTUK MEMADAM REKOD PEKERJA

- Guna butang Padam Rekod pada alat bantuan paparan.
- Apabila diminta, klik butang Ya untuk mengesahkan pemadaman.

### **POLISI GAJI**

Untuk memproses gaji, adalah perlu untuk menyatakan polisi gaji. Dalam DiGiPAY, polisi gaji terdapat pada bab 3, Butiran Pekerja.

- · Tentukan maklumat bagi setiap pakej pendapatan setiap pekerja.
- Selepas butang Sunting Rekod pada alat bantuan paparan diklik, item wajib akan dipaparkan dengan asterik (\*).
- Untuk elaun dan pemotongan, terdapat sejumlah 8 kod yang sedia ada. Dalam Per kolum, terdapat 7 pilihan: unit, bulan, pertengahan/akhir, pertengahan sahaja, hari dan kerja lebih masa. Unit akan mengaktifkan pengiraan unit x kadar. Bulan akan mengaktifkan bayaran bagi kadar pada Akhir Bulan. Pertengahan/akhir akan mengaktifkan bayaran bagi kadar pada Pertengahan dan Akhir Bulan. Pertengahan hanya akan mengaktifkan bayaran bagi kadar pada Pertengahan Bulan sahaja. Pengguna akan melakukan pengiraan berdasarkan fungsi luaran dengan nama yang sama seperti kod. Hari akan menggunakan jumlah hari bekerja di dalam lembaran kedatangan sebagai unit, manakala kerja lebih masa akan menggunakan bilangan jam di dalam lembaran kedatangan sebagai unit.

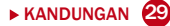

 Untuk cuti, sebagai kakitangan yang dikira secara bulanan, 7 jenis cuti yang pertama dimasukkan sebagai sebahagian daripada gaji. Oleh itu, mereka disemak untuk menunjukkan kemasukan ke dalam gaji. Bagi pekerja yang dikira secara harian dan mengikut jam, cuti ini tidak akan diperiksa untuk mengira bayaran mereka.

### PERLETAKAN JAWATAN

Apabila seseorang pekerja meletak jawatan, apa yang perlu anda lakukan ialah mengemaskini tarikh peletakan jawatannya dan tarikh akhir bekerja ke dalam Butiran Pekerja.

Laksanakan proses gaji seperti kebiasaan dan gajinya akan dikira dengan mengambil kira tarikh peletakan jawatan.

|      | 🔤 (8) Butiran                      | Pekerja        | PUC10        | 06 : MOHAM     | MAD BIN AB   | U     |       |            |          |      |
|------|------------------------------------|----------------|--------------|----------------|--------------|-------|-------|------------|----------|------|
|      | Senarai Butiran                    | Rujukan Pendap | atan Ringkas | an Lain-Lain   |              |       |       |            |          |      |
|      | Ringkasan bg tahun                 | 2008 🛨         |              |                |              |       |       |            |          |      |
|      | Tahun Bular                        | n Jurnal       | Gaji Dasar   | Gaji lebihmasa | Cuti diambil | Elaun | Bonus | GAJI KASAR | Potongan | Pe ^ |
|      | <ul> <li>2008 Novembrie</li> </ul> | er AKHIR-BUL   | 3,200.00     |                |              |       |       | 3,200.00   |          |      |
|      | 2008 Disemb                        | er AKHIR-BUL   | 3,200.00     |                |              |       |       | 3,200.00   |          | _    |
|      |                                    | Jumlah         | 6.400.00     |                |              |       |       | 6.400.00   |          | -    |
|      |                                    |                | .,           |                |              |       |       | .,         |          |      |
|      |                                    |                |              |                |              |       |       |            |          | - 1  |
| Riah |                                    |                |              |                |              |       |       |            |          | - 1  |
| 3.6  |                                    |                |              |                |              |       |       |            |          |      |
|      |                                    |                |              |                |              |       |       |            |          |      |
| -    |                                    |                |              |                |              |       |       |            |          | - 1  |
|      |                                    |                |              |                |              |       |       |            |          | - 1  |
|      |                                    |                |              |                |              |       |       |            |          |      |
|      |                                    |                |              |                |              |       |       |            |          |      |
|      |                                    |                |              |                |              |       |       |            |          |      |
|      |                                    |                |              |                |              |       |       |            |          | ١    |
|      |                                    |                |              |                |              |       |       |            |          |      |

### **RINGKASAN & LAIN-LAIN**

| 🔤 (8)                   | Butiran Pekerja                                                          | PUC1006                               | : монама  | AAD BIN ABU |                    |  |          |       |
|-------------------------|--------------------------------------------------------------------------|---------------------------------------|-----------|-------------|--------------------|--|----------|-------|
| Senarai<br>Kena         | Butiran Rujukan Penda<br>aikan Gaji Yang Lepas —<br>Tarikh<br>7.7<br>7.7 | Gaji Dasar                            | Lain-Lain | Majikan L   | ama ————           |  | *        |       |
| — <b>Info</b> I<br>Nama | Pasangan<br>A Yusnita Bt Rosd                                            | 1                                     |           | Majikan S   | , Majikan Sekarang |  |          |       |
| Alam                    | at NO.11, JALAN P<br>JALIL, 43300 SE                                     | UJ 9/10, TAMAN PU<br>LANGOR D.E, MALA | ICAK      |             |                    |  |          | Rajah |
| No. K<br>No. C<br>Cawa  | No. K/P 731025-14-5244<br>No. Cultai<br>Cawangan [TAX •                  |                                       |           |             | Hota               |  | <u>^</u> | 0.1   |
|                         |                                                                          |                                       |           |             |                    |  | Y        |       |

Sebagai tambahan kepada maklumat peribadi dan polisi gaji, Butiran Pekerja juga menyediakan halaman untuk melihat rumusan gaji dan halaman untuk mengemaskini sebarang maklumat yang diperlukan untuk tujuan perundangan.

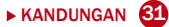

# BAB 4 OPERASI GAJI

Bab ini meliputi prosedur mudah untuk melaksanakan DiGiPAY. Ikuti langkah berikut bagi operasi yang paling efisien.

JANGKAAN: Konfigurasi sistem dan butiran pekerja telah ditetapkan.

### **MENGAKTIFKAN PROGRAM DIGIPAY**

- Klik pada bar Start Menu dan pilih PROGRAMS.
- Dwi klik pada DiGiPAY

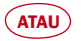

• Dwi klik pada ikon DiGiPAY di desktop.

#### **APA SETERUSNYA?**

Pengurusan Pinjaman, Potongan Cukai Berjadual, Bayaran Pendahuluan, Jadual Kerja/Pengurusan Cuti dan Lembaran Kedatangan merupakan modul pilihan yang disediakan dalam program DiGiPAY. Tujuan untuk menggabungkan modul ini ialah untuk memudahkan tugas operasi yang diperlukan untuk menjalankan pemprosesan gaji bulanan. Halaman berikut akan menunjukkan kepada anda bagaimana untuk menggunakan modul ini.

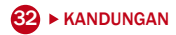

### **PENGURUSAN PINJAMAN**

| . (2   | ) Pe     | ngurusan P     | injaman     |         | PINJAMA  | KERETA   |                   |          |       |
|--------|----------|----------------|-------------|---------|----------|----------|-------------------|----------|-------|
| Senar  | ai (Pi   | njaman/Pemba   | iyaran      |         |          |          |                   |          |       |
| Pinjar | nan Fik  | INJAMAN KEF    | RETA        |         | Tarildo  | /11/2008 | Pinjaman 5,000.00 |          |       |
| No.P   | ekerj    | UC1013         | AZRIL E     | 9IN YAK | 008      |          |                   |          |       |
| Jadus  | al perni | ayaran balik:- |             |         |          |          |                   |          |       |
| Tahun  | Bulan    | Jurnal         | Dijadualkan | Abai    | Bayar    | Bulanan  | Komen             | A        |       |
| 2008   | 11       | AKHIR- BUL     | 400.00      |         | 400.00   |          |                   |          |       |
| 2008   | 12       | TGH-BULAN      | 400.00      |         |          |          |                   |          |       |
| 2009   | 1        | AKHIR- BUL     | 400.00      |         |          |          |                   |          | Rajah |
| 2009   | 2        | AKHIR- BUL     | 400.00      |         |          |          |                   |          | 4.1   |
| 2009   | 3        | AKHIR- BUL     | 400.00      |         |          |          |                   |          | h     |
| 2009   | 4        | AKHIR- BUL     | 400.00      |         |          |          |                   |          |       |
| 2009   | 5        | AKHIR- BUL     | 400.00      |         |          |          |                   |          |       |
| 2009   | 6        | AKHIR- BUL     | 400.00      |         |          |          |                   |          |       |
| 2009   | 7        | AKHIR- BUL     | 400.00      |         |          |          |                   |          |       |
| 2009   | 8        | AKHIR- BUL     | 400.00      |         |          |          |                   |          |       |
| 2009   | 9        | AKHIR- BUL     | 400.00      |         |          |          |                   |          |       |
| 2009   | 10       | AKHIR- BUL     | 400.00      |         |          |          |                   |          |       |
| 2009   | 11       | AKHIR- BUL     | 200.00      | Г       |          |          |                   |          |       |
|        |          |                |             |         |          |          |                   |          |       |
|        |          |                |             |         |          |          |                   | ×        |       |
|        |          |                | Jumi        | ah      | 5,000.00 | 400.00   | 0.00 Baki         | 4,600.00 |       |

Pengurusan Pinjaman membolehkan anda menetapkan pemotongan yang akan efektif pada bulan yang tertentu. Ia amat berguna untuk pinjaman jangka pendek, sebagai contoh, pendahuluan untuk perayaan.

Fungsi ini boleh didapati di Butiran Pekerja.

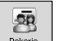

- 1. Klik pada ikon Pekerja .
- 2. Dwi klik pada "Pengurusan Pinjaman".
- 3. Untuk menambah rekod, klik pada butang Tambah Rekod pada alat bantuan paparan.
- 4. Tentukan satu kod pinjaman yang unik bagi setiap pinjaman yang diambil oleh kakitangan. Kemaskini tarikh pengambilan pinjaman dan jumlah keseluruhan.
- 5. Untuk memudahkan jadual bayaran pinjaman, cari butang Hasilkan pada alat bantuan suntingan. Klik pada butang itu dan anda akan dipaparkan dengan perkakasan yang mudah untuk jadual penjanaan. Lengkapkan kemasukan data.
- 6. Untuk mengesahkan perubahan, klik pada butang Simpan Rekod.
### **POTONGAN CUKAI BERJADUAL**

| Ē     | (1) Carum   | an Cukai Khas Dgn I  | Bayaran yg Ditei | tapkan ole | h Pegawai | lhdn  | 2     | 008   |       | -D×   |       |  |
|-------|-------------|----------------------|------------------|------------|-----------|-------|-------|-------|-------|-------|-------|--|
|       | Tahun 20    | 08                   |                  |            |           |       |       |       |       |       |       |  |
|       | No. Pekerja | Nama Pekerja         | Hantar Guna I/C  | Januari    | Februari  | Mac   | April | Mei   | Jun   | Julai | Ogos  |  |
| •     | PUC1009     | SITI FATMAH BT HUSIN | 740609-07-5244   | 25.00      | 25.00     | 25.00 | 25.00 | 25.00 | 25.00 | 25.00 | 25.00 |  |
|       | PUC1010     | YUSNITA BT MOHD      | 740608-06-5244   | 26.00      | 26.00     | 26.00 | 26.00 | 26.00 | 26.00 | 26.00 | 26.00 |  |
|       | PUC1006     | MOHAMMAD BIN ABU     | 710911-12-5113   | 63.00      | 63.00     | 63.00 | 63.00 | 63.00 | 63.00 | 63.00 | 63.00 |  |
|       | PUC1011     | AZRIL BIN YAKOOB     | 720425-01-5313   | 56.00      | 56.00     | 56.00 | 56.00 | 56.00 | 56.00 | 56.00 | 56.00 |  |
|       |             |                      |                  |            |           |       |       |       |       |       |       |  |
|       |             |                      |                  |            |           |       |       |       |       |       |       |  |
|       |             |                      |                  |            |           |       |       |       |       |       |       |  |
|       |             |                      |                  |            |           |       |       |       |       |       |       |  |
| ich 1 |             |                      |                  |            |           |       |       |       |       |       |       |  |
| ijan  |             |                      |                  |            |           |       |       |       |       |       |       |  |
| .2    |             |                      |                  |            |           |       |       |       |       |       |       |  |
|       |             |                      |                  |            |           |       |       |       |       |       |       |  |
|       |             |                      |                  |            |           |       |       |       |       |       |       |  |
|       |             |                      |                  |            |           |       |       |       |       |       |       |  |
|       |             |                      |                  |            |           |       |       |       |       |       |       |  |
|       | -           |                      |                  |            |           |       |       |       |       |       |       |  |
|       | -           |                      |                  |            |           |       |       |       |       |       |       |  |
| - IN  | 4           | · · · · ·            |                  |            |           |       |       |       |       |       |       |  |

Setelah mendapat kelulusan dari pihak berkuasa cukai, beberapa kakitangan akan diberi kebenaran untuk membayar cukai bulanan berdasarkan jadual tetap oleh badan berkenaan. Terdapat dua jenis jadual tetap, PCB dan CP38. PCB dipotong berdasarkan pendapatan bulan terkini, manakala CP38 dipotong berdasarkan pendapatan tahun lepas.

Fungsi ini boleh didapati di Butiran Pekerja.

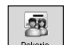

- 1. Klik pada ikon Pekerja
- 2. Dwi klik pada "Jadual Cukai PCB/CP38".
- 3. Untuk menambah rekod, klik pada butang Tambah Rekod pada alat bantuan paparanr.
- Oleh kerana rekod disimpan mengikut tahun, anda mesti menentukan tahun yang spesifik sebelum mengemaskini senarai pekerja di sebelah bawah.
- 5. Untuk mengesahkan perubahan, klik pada butang Simpan Rekod.

### **BAYARAN PENDAHULUAN**

|          |             | •          |               | Disember 💌 | 2008 🚖       | KUMP1            | Deskripsi   |
|----------|-------------|------------|---------------|------------|--------------|------------------|-------------|
| <u>^</u> | Pendahuluan | Gaji Dasar | Cara hitungar | Jabatan    | Cawangan     | Nama Pekerja     | No. Pekerja |
| - 1      | 200.00      | 3,200.00   | BULANAN       | PEMASARAN  | SERI KEMBANG | MOHAMMAD BIN ABU | /UC1006     |
| _        |             |            |               |            |              |                  |             |
| -81      |             |            |               |            |              |                  |             |
| - 11     |             |            |               |            |              |                  |             |
| -        |             |            |               |            |              |                  |             |
| - / -    |             |            |               |            |              |                  |             |
| - / F    |             |            |               |            |              |                  |             |
| - 1      |             |            |               |            |              |                  |             |
| - h.     |             |            |               |            |              |                  |             |
| - 1 -    |             |            |               |            |              |                  |             |
| - 1      |             |            |               |            |              |                  |             |
| - 1      |             |            |               |            |              |                  |             |
|          |             |            |               |            |              |                  |             |
| -        |             |            |               |            |              |                  |             |
| -        |             |            |               |            |              |                  |             |
| - 11     |             |            |               |            |              |                  | 1           |

Bayaran pendahuluan merujuk kepada bayaran gaji yang dibayar sebelum pemprosesan gaji akhir bulan. Oleh itu, semasa pemprosesan gaji akhir bulan, jumlah ini akan dipotong dari gaji bulanan.

Fungsi ini boleh didapati di Transaksi Gaji.

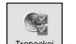

- 1. Klik pada ikon Transaksi .
- 2. Dwi klik pada "Pendahuluan".
- 3. Untuk tambah rekod, klik pada butang Tambah Rekod pada alat bantuan paparan.
- Tentukan deskripsi kumpulan yang unik, bayaran tahunan dan bulanannya, sebelum mengemaskini senarai pekerja di sebelah bawah.
- 5. Untuk mengesahkan perubahan, klik pada butang Simpan Rekod.

### JADUAL KERJA/PENGURUSAN CUTI

|              | 띀 (15) Jadual   | Kerja/Penguru   | san Cuti        | PUC100      | 5 : MOHAMMAD | BIN ABU |                            | - <b>-</b> ×   |
|--------------|-----------------|-----------------|-----------------|-------------|--------------|---------|----------------------------|----------------|
|              | Senarai Diambil | Baki            |                 |             |              |         |                            |                |
|              | No. Pekerja 🛛   | PUC1006         | MOHAMMAD BI     | N ABU       |              |         | Tarikh Masuk<br>15/02/2007 | T/Berhenti     |
|              | 2008 🛨          | Jan Feb Ma      | C Apr Mei       | Jun Jul Ogo | Sep Okt      | Nov Dis |                            | Jenis Cuti     |
|              | Ahad            | Isnin           | Selasa          | Rabu        | Khamis       | Jumaat  | Sabtu                      | TAHUNAN        |
|              |                 | 1               | 2               | 3           | 4            | 5       | 6                          | PERUBATAN      |
|              | 7               | 8               | 9               | 10          | 11           | 12      | 13                         | HOSPITAL       |
|              | 14              | 15              | 16              | 17          | 18           | 19      | 20                         | CUTI BERSALIN  |
|              | 21              | 22              | 23              | 24          | 25           | 26      | 27                         | CUTI BSLN BAPA |
| Rajan<br>4.4 | 28              | 29              | 30              | 31          |              |         |                            | KECEMASAN      |
|              |                 |                 |                 |             |              |         |                            | CUTI AM        |
|              |                 |                 |                 |             |              |         |                            | TIDAK HADIR    |
|              |                 |                 |                 |             |              |         |                            | 2              |
|              | Jenis Hari HA   | RI KERJA HARI T | DAK F HARI REH. | AT CUTI     |              |         |                            | 121            |

Dengan menggunakan kemasukan cuti yang diambil, cuti yang diambil akan dikemaskini ke dalam jurnal gaji dan memudahkan pengiraan bayaran/pemotongan cuti.

Fungsi ini boleh didapati di Butiran Pekerja.

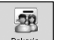

- 1. Klik pada ikon Pekerja
- 2. Dwi klik pada "Jadual Kerja/Pengurusan Cuti".
- 3. Gunakan halaman penyenaraian untuk mencari pekerja berkenaan.
- Untuk mengemaskini cuti yang diambil, pergi ke halaman dan klik pada butang Sunting Rekod pada alat bantuan paparan.
- 5. Tukar tahun dan klik pada bulan cuti diambil.
- Untuk menambah cuti yang diambil, klik pada jenis cuti yang dipilih. Penunjuk tetikus akan bertukar menjadi tangan yang menunjuk ke jenis cuti. Klik dan tarik penunjuk tetikus ke hari cuti diambil.
- Mengikut aturan tetapnya, cuti yang diambil adalah 1 hari. Untuk menukar cuti yang diambil atau menambah penyataan, dwi klik pada hari cuti diambil dan lakukan pelarasan yang diperlukan.
- 8. Untuk mengesahkan perubahan, klik pada butang Simpan Rekod.

### LEMBARAN KEDATANGAN

| NO. Pekerj pi | UC1006       | 1     | OHAMN | 1AD BIN | ABU    |        |        | _     |           |          |        |            |      |         |       |   |       |
|---------------|--------------|-------|-------|---------|--------|--------|--------|-------|-----------|----------|--------|------------|------|---------|-------|---|-------|
| Tarikh        | Jenis Hari   | Masuk | Rehat | Keria   | Pulana | L/nasa | Tarnat | Hari  | Hari Keri | Lebihmas | Kurang | Jenis Cuti | Hari | Lencana | Jadul | _ |       |
| 01/11/2008    | HARI TIDAK K | 1     |       | -       |        |        |        |       |           |          |        |            |      |         |       |   |       |
| 02/11/2008    | HARI TIDAK K | 1     |       |         |        |        |        |       |           |          |        |            |      |         |       |   |       |
| 03/11/2008    | HARI KERJA   | 09:00 |       |         | 18:00  |        |        | 1.000 | 8.00      |          |        |            |      |         |       |   |       |
| 04/11/2008    | HARI KERJA   | 09:00 |       |         | 18:00  |        |        | 1.000 | 8.00      |          |        |            |      |         |       |   |       |
| 05/11/2008    | HARI KERJA   | 09:00 |       |         | 18:00  |        |        | 1.000 | 8.00      |          |        |            |      |         |       |   |       |
| 06/11/2008    | HARI KERJA   | 09:00 |       |         | 18:00  | 19:00  | 21:00  | 1.000 | 8.00      | 2.00     |        |            |      |         |       |   |       |
| 07/11/2008    | HARI KERJA   | 09:00 |       |         | 18:00  | 19:00  | 21:00  | 1.000 | 8.00      | 2.00     |        |            |      |         |       |   | - · · |
| 08/11/2008    | HARI TIDAK K | 1     |       |         |        |        |        |       |           |          |        |            |      |         |       |   | Raja  |
| 09/11/2008    | HARI TIDAK K | i i   |       |         |        |        |        |       |           |          |        |            |      |         |       |   | 4.5   |
| 10/11/2008    | HARI KERJA   | 09:00 |       |         | 18:00  | 19:00  | 21:00  | 1.000 | 8.00      | 2.00     |        |            |      |         |       |   |       |
| 11/11/2008    | HARI KERJA   | 09:00 |       |         | 18:00  | 19:00  | 21:00  | 1.000 | 8.00      | 2.00     |        |            |      |         |       |   |       |
| 12/11/2008    | HARI KERJA   | 09:00 |       |         | 18:00  | 19:00  | 21:00  | 1.000 | 8.00      | 2.00     |        |            |      |         |       |   |       |
| 13/11/2008    | HARI KERJA   | 09:00 |       |         | 18:00  | 19:00  | 21:00  | 1.000 | 8.00      | 2.00     |        |            |      |         |       | _ |       |
| 14/11/2008    | HARI KERJA   | 09:00 |       |         | 18:00  | 19:00  | 21:00  | 1.000 | 8.00      | 2.00     |        |            |      |         |       |   |       |
| 15/11/2008    | HARI TIDAK K | 1     |       |         |        |        |        |       |           |          |        |            |      |         |       |   |       |
| 16/11/2008    | HARI TIDAK K | i i   |       |         |        |        |        |       |           |          |        |            |      |         |       |   |       |

Lembaran Kedatangan adalah untuk membantu pelanggan dengan program DiGiTime/TCMS V2 mempercepatkan proses pengiraan gaji. Data akan dihantar dari DiGiTime/TCMS V2 ke dalam skrin ini.

Fungsi ini boleh didapati di Transaksi Gaji. Fungsi ini boleh digunakan sebagai skrin kemasukan data.

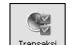

- 1. Klik pada ikon Transaksi
- 2. Dwi klik pada "Kedatangan Harian".
- Gunakan halaman penyenaraian untuk mencari kakitangan berkenaan. Jika namanya tiada, tambah rekod untuknya dengan klik pada butang Tambah Rekod pada alat bantuan paparan.
- 4. Kemaskini rekod kedatangan seperti yang ditunjukkan di dalam helaian kedatangannya.
- 5. Untuk mengesahkan perubahan, klik pada butang Simpan Rekod.

### **CIPTA KEMASUKAN JURNAL**

Terdapat tiga jenis jurnal iaitu Pertengahan bulan, Akhir bulan dan Bayaran Tertinggal/Tertangguh. Untuk mencipta kemasukan jurnal, anda perlu dwi klik pada jurnal di mana anda mahu proses.

Jika anda menetapkan dalam Tetapan Gaji untuk menjana rekod jurnal secara automatik, rekod akan dicipta dengan segera. Jika penjanaan tidak automatik, klik pada butang Hasilkan Rekod pada alat bantuan paparan untuk memulakan proses.

Proses penjanaan akan mendapatkan semula datanya dari Butiran Pekerja, Pengurusan Pinjaman, Potongan Cukai Berjadual, Bayaran Pendahuluan, Jadual Kerja/ Cuti Diambil dan Lembaran Kedatangan untuk mencipta unit boleh dibayar/dipotong. Setelah penjanaan dilakukan, pengiraan gaji akan dilaksanakan.

Selepas jurnal dikira, anda boleh melakukan perubahan tambahan kepada jurnal seperti elaun, pemotongan dan kerja lebih masa ad-hoc.

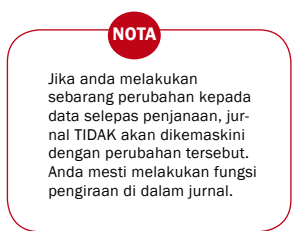

Di Tetapan Gaji, dinyatakan bahawa terdapat tiga jenis mod pengiraan jurnal iaitu:

- · Kira serta merta
- · Kira ketika menyimpan fail
- · Kira berdasar arahan

Dengan menetapkan mod pengiraan jurnal gaji kepada "Kira serta merta", pengiraan gaji akan dilaksanakan semasa penjanaan dan perubahan kepada kandungan jurnal. Penetapan kepada "Kira ketika menyimpan fail" akan membolehkan pengiraan dilaksanakan semasa penjanaan dan penyimpanan rekod. Dengan menetapkan mod pengiraan jurnal kepada "Kira berdasar arahan", anda mesti klik pada butang kira pada alat bantuan paparan untuk melaksanakan proses pengiraan. Dalam tiga halaman berikutnya, 6 halaman jurnal akan dipaparkan.

| (1) Gaji Akhir Bula  |                         | PUC1        | DO6 : MO  | DHAMMAD                | BI  | A ABU                    |     |                   |        |                         |                         |         |    |
|----------------------|-------------------------|-------------|-----------|------------------------|-----|--------------------------|-----|-------------------|--------|-------------------------|-------------------------|---------|----|
| harai Jurnal         |                         | Kir         | a serta i | nerta                  |     |                          |     |                   |        |                         |                         |         |    |
| . Pekerja PUC1006    | ▼ * M                   | OHAMMAD B   | IN ABU    |                        | 200 | 08 🛨 Disember            | •   | AKHIR- BUL        | •      |                         |                         |         |    |
| hari kerja/lebihmasa |                         | Cuti        | 6         | laun                   |     | Potongan                 |     | bayaran pi        | njaman |                         | Ri                      | ngkasan |    |
| HARIKERJ             | Hari/Sejam<br>27.000    |             |           | Gaji Dasar<br>3,200.00 |     | Cara hitungan<br>BULANAN | = [ | Amaun<br>3,200.00 | EPF    | socso<br>IZ             | сию<br>Г                | N HRDF  |    |
| LMasa                | adar Sehari/Se<br>14.00 | ijam        | Х         | Kadar Uk<br>15.39      | Ŷ   | × 1.50                   | =   | 323.19            | Г      |                         |                         |         |    |
| HARI TIDAK           |                         |             | Х         | 123.08                 | Ŷ   | X 1.50                   | =   |                   | Г      |                         | $\overline{\mathbf{v}}$ |         |    |
| LMasa                |                         |             | Х         | 15.39                  |     | × 2.00                   | =   |                   | Г      |                         |                         |         | _  |
| HARI REHA            |                         |             | Х         | 123.08                 |     | X 1.50                   | =   |                   | Г      |                         |                         |         | Da |
| LMasa                |                         |             | Х         | 15.39                  |     | X 2.00                   | =   |                   | Г      | $\overline{\mathbf{v}}$ | $\overline{\vee}$       | Г       | 4  |
| CUTI                 |                         |             | х         | 123.08                 |     | × 2.00                   | -   | _                 |        | $\overline{\nabla}$     |                         | Г       |    |
| LMasa                |                         |             | Х         | 15.39                  |     | X 3.00                   | =   |                   | Г      |                         |                         | Г       |    |
|                      | 0.000                   | L/Masa 14.0 | 0         |                        |     |                          |     | 323.19            | 0 Tert | akluk kpd I             | Vmasa                   |         |    |
|                      |                         |             |           |                        |     |                          |     |                   |        |                         |                         | _       |    |

| (1) Gaji Akhir Bulan  | PUC100           | 5 : MOHAMMAD BIN A | 1BU      |             |                     |                         |           |                         |             |
|-----------------------|------------------|--------------------|----------|-------------|---------------------|-------------------------|-----------|-------------------------|-------------|
| Senarai Jurnal        | Kira s           | erta merta         |          |             |                     |                         |           |                         |             |
| No. Pekerja PUC1006   | * MOHAMMAD BIN A | BU 2008            | Disember | AKHR- BUL   | •                   |                         |           |                         |             |
| hari kerja/lebihmasa  | Cuti             | Elaun              | Potongan | bayaran pir | njaman              |                         | Ri        | ngkasan                 |             |
| Jenis Cuti<br>TAHUNAN | Hari             | Kadar hari<br>X    | Ŷ = [    | maun        | EPF                 | socso                   | сика<br>Г | i HRDF                  | L/Mas<br> √ |
| PERUBATAN             |                  | ×                  | =        | _           |                     | Г                       |           | $\overline{\mathbb{M}}$ |             |
| HOSPITAL              |                  | ×                  | =        |             | $\overline{ \vee }$ | $\overline{ v' }$       |           | $\overline{\mathbb{M}}$ |             |
| CUTI BERSALIN         |                  | ×                  | =        |             | Г                   | Г                       |           | Г                       | П           |
| CUTI BSLN BAP/        |                  | ×                  | =        |             | Г                   | Г                       |           | Г                       |             |
| KECEMASAN             |                  | ×                  | -        |             | Г                   | Г                       |           |                         | M           |
| CUTI AM               | 1.000            | ×                  | -        |             | Г                   | $\overline{\mathbb{M}}$ |           |                         |             |
| TIDAK HADIR           |                  | × -123.08          | =        |             |                     | Г                       | Г         | Г                       |             |
|                       | 1.000            |                    |          | 0.00        |                     |                         |           |                         |             |
|                       |                  |                    |          |             |                     |                         |           |                         |             |

| 1     | 🔜 (1) Gaji Akhir Bulan | PUC10          | 06 : MOHAMMAD BIN A | BU                |             |            |       |
|-------|------------------------|----------------|---------------------|-------------------|-------------|------------|-------|
|       | Senarai Jurnal         | Kira           | serta merta         |                   |             |            |       |
|       | No. Pekerja PUC1006    | * MOHAMMAD BIN | ABU 2008            | Disember V AKHR-  | eu 💌        |            |       |
|       | hari kerja/lebihmasa   | Cuti           | Elaun               | Potongan bayar    | an pinjaman | Ringkasan  |       |
|       | Baun                   | Unit           | Kadar<br>X 100.00   | Amaun<br>= 100.00 | EPF SOCS    | CUKAI HRDF | L/Mas |
|       | <b>_</b>               |                | X                   | =                 | ГГ          |            | Г     |
|       | <b>•</b>               |                | ×                   | =                 | ГГ          |            |       |
|       |                        |                | ×                   | =                 | ГГ          | ГГ         |       |
| Rajah |                        |                | ×                   | =                 |             |            |       |
| 4.8   |                        |                | ×                   | =                 |             | ГГ         |       |
|       |                        |                | ×                   | =                 | ГГ          | ГГ         | Г     |
|       |                        |                | ×                   | =                 | ГГ          | ГГ         |       |
|       |                        |                |                     | 100.00            |             |            |       |

|       | 🔜 (1) Gaji Akhir B      | ulan   | PUC1006       | : монамми | AD BIN A       | 'BU      |                |             |       |      |         |       |
|-------|-------------------------|--------|---------------|-----------|----------------|----------|----------------|-------------|-------|------|---------|-------|
|       | Senarai Jurnal          |        | Kira se       | rta merta |                |          |                |             |       |      |         |       |
|       | No. Pekerja PUC1006     | ▼ * MC | HAMMAD BIN AI | θU        | 2008           | Disember | AKHIR- E       | BUL 💌       |       |      |         |       |
|       | hari kerjallebihm       | asa    | Cuti          | Elaun     | [              | Potongan | bayan          | an pinjaman | 1     | Rin  | igkasan |       |
|       | Potongan<br>KELAB SUKAN | -      | Jnit<br>1.00  | ×         | Kadar<br>10.00 | =        | Amaun<br>10.00 | EPF         | socso | сика | I HROF  | L/Mas |
|       | DANA PEKERJA            | •      | 1.00          | ×         | 15.00          | =        | 15.00          | Г           | Г     |      | Е       | Г     |
|       |                         | •      |               | ×         |                | =        |                | Г           | Г     |      | Г       |       |
| Daiah |                         | •      |               | ×         |                | =        |                | Γ           | Г     | Г    | Г       | Г     |
| 4.9   |                         | •      |               | ×         |                | =        |                | Г           | Γ     |      |         |       |
|       |                         | •      |               | ×         |                | =        |                | Г           | Г     |      |         |       |
|       |                         | •      |               | ×         |                | =        |                |             | Г     |      |         |       |
|       |                         | •      | _             | ×         |                | =        |                |             | Г     |      |         |       |
|       |                         |        |               |           |                |          | 25.00          |             |       |      |         |       |

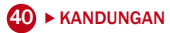

| 🔤 (1) Gaji Akhir Bulan         | PUC1006 : MOHAMM   | AD BIN ABU                     |               |
|--------------------------------|--------------------|--------------------------------|---------------|
| Senarai Jurnal                 | Kira serta merta   |                                |               |
| No. Pekerja PUC1006            | * MOHAMMAD BIN ABU | 2008 📩 Disember 💌 AKHIR- BUL 💌 |               |
| hari kerja/lebihmasa           | Cuti Elaun         | Potongan bayaran pinjaman      | Ringkasan     |
| Pinjaman RM<br>PINJAMAN KERETA | _                  | Amaun 400.00                   |               |
|                                | _                  |                                |               |
|                                |                    |                                |               |
|                                |                    | <u>400.00</u> R                | Rajah<br>4.10 |
|                                |                    |                                |               |

| 🔄 (2) Gaji Akhir Bulan                                         | PUC1006 :                               | NOHAMMAD BIN ABU                                                                                                    |           |
|----------------------------------------------------------------|-----------------------------------------|----------------------------------------------------------------------------------------------------|-----------|
| Senarai Jurnal                                                 | Kira sert                               | i merta                                                                                                    |           |
| No. Pekerja PUC1006                                            | ▼ * MOHAMMAD BIN ABU                    | 2008 🐳 Disember 💌 AKHR-BUL 💌                                                                                                    |           |
| hari kerja/lebihmasa                                           | Cuti                                    | Elaun Potongan bayaran pinjaman                                                                                                    | Ringkasan |
| Gaji Dasar<br>Gaji lebihmasa<br>Cuti dismbil<br>Elaun<br>Bonus | : 3,200.00<br>: 323.19<br>:<br>: 150.00 | Potosgan         :         25.00           Penbayeran         :         400.00           Pendahukan         :         1           Tgrh-kulan         :         5           SOCSO         3,200.00         :         352.00           SOCSO         3,523.19         :         14.75           CLKAI         3,220.00         PCB         :         45.00           SMA2         CP38         :         14.75 | Raja      |
| GAJI KASAR<br>TOLAK POTONGAN<br>GAJI BERSIH                    | : 3,673.19<br>: 936.75<br>: 2,736.44    | Zekat         Edot         :         100.00           Levi         :                                                                                                    | 4.1       |

### BONUS

| Deskripsi<br>Kira cukai atas | PEJABAT<br>bonus berdasarkan pendapatar | * 2008 <u>-</u><br>D BULAN I | Disember 💌 | AKHR-BLN      | -          |         |          |             |
|------------------------------|-----------------------------------------|------------------------------|------------|---------------|------------|---------|----------|-------------|
| No. Pekerja                  | Nama Pekerja                            | Cawangan                     | Jabatan    | Cara hitungar | Gaji Dasar | × Bulan | Bonus    | Pinjaman RM |
| PUC1006                      | MOHAMMAD BIN ABU                        | SERI KEMBANG                 | PEMASARAN  | BULANAN       | 3,200.00   | 1.50    | 4,800.00 |             |
| PUC1007                      | FAZURA BT RAZALI                        |                              |            | BULANAN       | 2,000.00   | 1.50    | 3,000.00 |             |
| PUC1008                      | KAMARIAH BT ZAINAL                      |                              |            | BULANAN       | 2,500.00   | 1.50    | 3,750.00 |             |
| PUC1009                      | SITI FATMAH BT HUSIN                    |                              |            | BULANAN       | 2,300.00   | 1.50    | 3,450.00 |             |
| PUC1010                      | YUSNITA BT MOH                          |                              |            | BULANAN       | 2,200.00   | 1.50    | 3,300.00 |             |
| PUC1011                      | AZRIL BIN YAKOOB                        |                              |            | BULANAN       | 3,000.00   | 1.50    | 4,500.00 |             |
| PUC1012                      | MOHD TARMIZI BIN AZM                    |                              |            | BULANAN       | 3,100.00   | 1.50    | 4,650.00 |             |
| PUC1013                      | SHAHRIL BIN TAJUDDIN                    |                              |            | BULANAN       | 3,200.00   | 1.50    | 4,800.00 |             |
| 1                            |                                         |                              |            |               |            |         |          |             |
|                              |                                         |                              |            |               |            |         |          |             |
|                              |                                         |                              |            |               |            |         |          |             |

gsi ini boleh didapati di Transaksi Gaji.

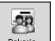

- 1. Klik pada ikon Pekerja
- 2. Dwi klik pada "Bonus".
- 3. Untuk tambah rekod, klik pada butang Tambah Rekod pada alat bantuan paparan.
- 4. Tentukan deskripsi kumpulan yang unik, bayaran tahunan dan bulanannya. Tetapkan bayaran sama ada menggabungkan atau mengasingkan dengan bayaran Akhir bulan.
- Untuk pengiraan cukai, anda mempunyai pilihan iaitu Bulan Ini, Bulan Lepas dan Disember Lepas.
- Anda akan mengemaskini rekod bonus secara manual. Anda juga boleh menggunakan butang Hasilkan Rekod pada alat bantuan suntingan untuk mengurangkan kemasukan data.
- 7. Untuk mengesahkan perubahan, klik pada butang Simpan Rekod.

### **CETAKAN LAPORAN**

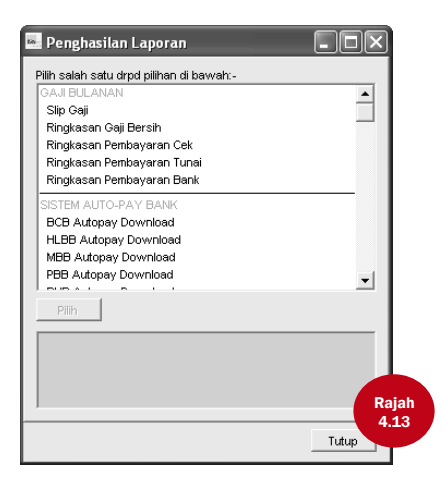

Klik ikon dan skrin pop-up Penghasilan Laporan akan dipaparkan seperti yang ditunjukkan di Rajah 4.13.

Semua laporan yang boleh didapati akan disenaraikan. Klik pada laporan yang anda mahu. Anda boleh senarai pendekkan laporan anda dengan kumpulan pekerja terpilih. Anda juga boleh menukar turutan berdasarkan kumpulan terpilih. Kumpulan-kumpulan tersebut ialah No. Pekerja, Kod Cawangan, Kod Jabatan, Kod Gred Jawatan dan Kod Kategori.

- UNTUK MENCETAK SALINAN Klik butang "Cetak" untuk mencetak salinan.
- UNTUK MELIHAT DI SKRIN Klik butang "Papar" untuk melihat atas skrin sahaja
- UNTUK KELUAR DARI LAPORAN Klik butang "Batal" untuk keluar dari laporan.

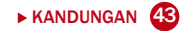

### SISTEM BAYARAN AUTO BANK

Sistem bayaran auto bank disediakan oleh beberapa bank di Malaysia untuk membolehkan pemindahan gaji dilakukan secara elektronik. Pada masa ini, program DiGiPAY menyediakan antara muka bagi sejumlah lima sistem bayaran auto bank berlainan.

Bank-bank tersebut ialah Bumiputra Commerce Bank (BCB), Hong Leong Bank Berhad (HLBB), Maybank (MBB), Public Bank Berhad (PBB) dan RHB. Bank-bank lain akan ditambah sekiranya terdapat permintaan.

Fungsi ini boleh didapati di Laporan Penjanaan.

### **MEMENUHI KEPERLUAN PERUNDANGAN**

Laporan caruman bulanan boleh didapati untuk EPF, SOCSO, cukai taksiran, ASB, Baitulmal, Tabung Haji dan Tabung Zakat.

Selaras dengan inisiatif E-Kerajaan, Kerajaan Malaysia, penghantaran disket disediakan untuk EPF, SOCSO dan Cukai Taksiran.

Fungsi ini boleh didapati di Laporan Penjanaan.

### SOKONGAN

Adalah penting untuk membuat sokongan bagi pangkalan data sedia ada untuk mengelakkan kehilangan data untuk tujukan pada masa hadapan.

Fungsi ini boleh didapati di Konfigurasi Sistem.

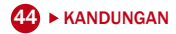

### **PENUTUPAN GAJI**

| 🔤 Pent | utupan G                                   | aji                                                                 |       |    |
|--------|--------------------------------------------|---------------------------------------------------------------------|-------|----|
|        | Pastikan aı<br>buat fail sa<br>dapat diula |                                                                     |       |    |
|        | Tempoh ba                                  |                                                                     |       |    |
| \$     | Semasa Pe                                  |                                                                     |       |    |
|        |                                            | Mengemaskini variabel berkala seperti cuti, pinjaman dan sebagainya |       |    |
|        |                                            | Memindahkan jurnal terkini ke dalam jurnal lama                     |       |    |
|        |                                            | Pembaharuan kelayakan cuti secara automatik                         |       |    |
|        |                                            | Lanjutkan tempoh gaji ke bulan depan                                | Paiat |    |
|        |                                            | Arkib pekerja yang sudah berhenti (akhir tahun shj)                 | 4.14  | l, |
| 1      | Masukkan a                                 | ngka bulan yang dimaksudkan di atas utk mengesahk 📊 12 tutupan      |       |    |
|        |                                            | Tetap                                                               | Batal |    |

Apabila anda telah menyelesaikan Operasi Gaji Bulanan, anda berada pada langkah terakhir bagi Operasi Gaji – Payroll Closing.

Fungsi ini sedia ada dalam Transaksi Gaji. Ia akan memindahkan semua jurnal ke fail sejarah dan alihkan penunjuk tarikh pada toolbar ke tempoh bayaran bulan berikutnya. Apabila ia telah selesai, anda telah sedia untuk proses gaji bulan berikutnya.

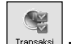

- 1. Klik pada ikon Transaksi .
- 2. Klik dua kali pada "Penutupan Gaji".
- 3. Taip masuk nombor bulan berkenaan untuk mengesahkan penutup gaji.
- Apabila nombor dimasukkan secara betul dan tekan Masukkan Kekunci, butang Tetap akan diaktifkan.
- 5. Klik pada butang Tetap untuk meneruskan.

Jangan lupa untuk menyokong SEBELUM penutupan gaji dan bukannya selepas itu.

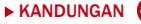

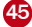

### **UNTUK KELUAR DARI DIGIPAY**

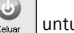

1. Klik pada ikon untuk keluar dari DiGiPAY.

2. Pada skrin log masuk, klik pada butang "Tutup"..

#### **TAHNIAH!**

Anda telah berjaya melengkapkan proses tetapan DiGiPAY.

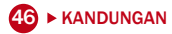

### **TETAPAN KELAYAKAN CUTI**

| 🔄 (8) Jadual Kerja/Pengurusa                                                                                                    | in Cuti PUC1006 : MOHAN                                                           | AMAD BIN ABU                                                                                                    |              |
|----------------------------------------------------------------------------------------------------|-----------------------------------------------------------------------------------|----------------------------------------------------------------------------------------------------|--------------|
| Senarai Diambil (Baki)                                                                                                    |                                                                                   |                                                                                                    |              |
| No. Pekerja PUC1006 * MO                                                                                                    | DHAMMAD BIN ABU                                                                   | Tarikh Masuk T/Berhenti<br>15/02/2007 / / /                                                                                                    |              |
| Jenis Cuti         B/F         + Pengs           TAHUNAN         15.000         18.00           PERUBATAN         14.00           HOSPITAL         46.00           CUTI BERSALI         CUTI BSLN BA | agihan Tahunan Bulanan: Baki<br>10 18.000 15.000<br>10 14.000<br>14.000<br>14.000 | Pengagihan tahunan sukomatik-<br>(*** Tidak digunakan<br>(**** Uangsharu perkisimatan<br>(***** Vandarak depagna pronta pekerja baru<br>(************************************                                | Rajah<br>5.1 |
| KECEMASAN<br>CUTI AM<br>TIDAK HADIR                                                                                                    |                                                                                   | 1         ke <         2 $:$ 14         14           2         ke <         5 $:$ 18         14           5         ke <         10 $:$ 20         18           10         ke <         55 $:$ 22         20 |              |
| Bataikan cuti tahun jika tidak hadir melek<br>Baki cuti tahun dibenarkan C/F ke tahun                                                                                                    | bihi: 10 %<br>n depan: 15                                                         | Maksima baki cuti tahunan yg boleh dibayar baki 5,00<br>No, baki cuti tahun dibayar sebagai elaun: 0,00                                                                                                    |              |

Fungsi ini sedia ada di dalam Butiran Pekerja. Ia boleh digunakan untuk melaksanakan dan menetapkan kelayakan cuti dan cuti yang diambil.

Anda dikehendaki menentukan metode pengiraan kelayakan cuti bagi setiap kakitangan berdasarkan tempoh perkhidmatan.

Kelayakan cuti dikira semasa Penutupan Gaji. Anda juga boleh menggunakan butang Hasil pada alat bantuan paparan untuk melaksanakan proses kelayakan.

1. Klik pada ikon

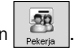

- 2. Klik dua kali pada "Jadual Kerja/Pengurusan Cuti".
- 3. Gunakan halaman penyenaraian untuk mencari Pekerja.

- 4. Untuk menetapkan cara pengiraan kelayakan cuti, pergi halaman Baki dan klik pada butang Sunting Rekod pada alat bantuan paparan.
- Dalam ruang kelayakan tahunan Automatik, terdapat lima pilihan. laitu: tidak digunakan, ulangtahun perkhidmatan, kalendar dengan prorata pekerja baru, kalendar tanpa prorata baru dan ulang tahun pertama diikuti kalendar.

#### ULANG TAHUN

Kelayakan cuti dikira berdasarkan ulang tahun kemasukan.

Kalendar dengan prorata pekerja baru

Kelayakan cuti akan dikira dalam penutupan gaji bulan Disember dan kelayakan pro rata bagi pekerja baru dalam masa setahun.

Kalendar tanpa prorata pekerja baru

Kelayakan cuti akan dikira dalam penutupan gaji bulan Disember. Tiada kelayakan prorata akan dikira untuk pekerja baru dalam masa setahun.

#### ULANG TAHUN PERTAMA DARI KALENDAR

Kelayakan cuti dikira pada tahun pertama ulang tahun kemasukan dan kelayakan tahun seterusnya akan dikira pada akhir bulan Disember pada setiap tahun.

- Dalam ruang Tahun Perkhidmatan, masukkan tempoh tahun perkhidmatan penuh dan bilangan kelayakan cuti tahunan berbayar dan cuti sakit.
- 7. Dalam item Maksima Cuti Tahunan Tidak Diambil yang Boleh DiBayar Balik; bilangan maksima cuti tahunan yang tidak diambil untuk dibayar balik kepada kakitangan dimasukkan. Jumlah sebenar hari yang dibayar balik di dalam tempoh gaji berikutnya akan ditunjukkan di dalam item Bilangan Cuti Tahunan Tidak Diambil yang Dibayar sebagai Elaun selepas penutupan gaji. Kod elaun yang digunakan untuk bayaran ditentukan di item Elaun Bayaran Balik di Kod Elaun.
- Dalam item Batalkan Cuti Tahunan jika ketidakhadiran melebihi, peratusan pemansuhan/ pembatalan cuti tahunan ditentukan.
- 9. Dalam item Cuti Tahunan Tidak Diambil yang boleh dibawa ke tahun hadapan, bilangan maksima cuti tahunan tidak diambil yang boleh dibawa ke tahun hadapan ditentukan.
- 10. Untuk menukar kelayakan cuti, tukar di bahagian sebelah kiri.
- 11. Untuk mengesahkan perubahan, klik pada butang Simpan Rekod.

48 ► KANDUNGAN

### FAIL-FAIL LAMA

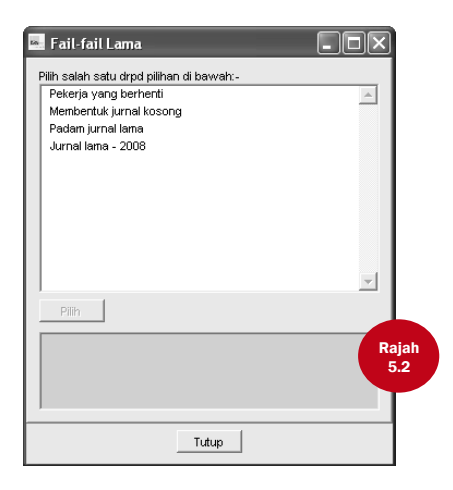

Klik pada ikon sada Sejarah pada alat bantuan utama. Seperti yang anda boleh lihat di Rajah 5.2, terdapat 4 pilihan. Walau bagaimanapun, hanya 3 pilihan pertama adalah tetap.

#### **PEKERJA YANG BERHENTI**

Fungsi ini adalah untuk menyelenggara maklumat pekerja bagi mereka yang telah meletak jawatan sebelum bulan Januari tahun ini.

#### MEMBENTUK JURNAL KOSONG

Untuk membentuk jurnal baru, dwi klik pada "Bentuk jurnal kosong" dan teruskan proses seperti yang diminta. Selepas ia dilengkapkan, satu pilihan jurnal lama akan dicipta di dalam Fail Lama.

#### PADAM JURNAL LAMA

Untuk memadam jurnal lama, dwi klik pada "Padam Jurnal Lama" dan teruskan seperti yang diminta. Selepas ia dilengkapkan, jurnal lama yang dipadamkan akan dikeluarkan dari Fail lama.

### **PULANGAN CUKAI AKHIR TAHUN**

Dalam DiGiPAY, terdapat borang pulangan cukai dua akhir tahun, iaitu: CP8A (Borang EA) dan CP159.

#### **CUKAI CP8A (BORANG EA)**

| 🔜 (1) Borang Cukai (       | CP8A (Borang EA)        | PUC1006 : MOHAMMAD BIN ABU                                                        |                           |
|----------------------------|-------------------------|-----------------------------------------------------------------------------------|---------------------------|
| Listing CP 8A Part B       | Part B,C Part D,E,F,G   |                                                                                   |                           |
| (C.P. 8A - Pin. 2005)      |                         | MALAYSIA Penyat                                                                   | a Gaji Pekerja SWASTA 🛛 📕 |
|                            |                         | PENYATA SARAAN DARIPADA PENGGAJIAN<br>BAGI TAHUN BERAKHIR 31 DISEMBER 2008        |                           |
| No. Siri A                 | 19                      | No. Rujukan Cukai Pekerja                                                         | SG0507991(2)              |
| No. Majikan E              | 1A.                     | Cawangan LHDNM                                                                    | KL                        |
|                            | BORANG EA               | . INI PERLU DISEDIAKAN UNTUK DISERAHKAN KEPADA<br>BAGI TUJUAN CUKAI PENDAPATANNYA | N PEKERJA                 |
| BUTIRAN PEKERJA            |                         |                                                                                   |                           |
| 1. Nama penuh Peker        | ja/Pesara MOHAMMAD      | BIN ABU                                                                           |                           |
| 2. Jawatan                 | JURUTERA PERISIAN       |                                                                                   | PUC1006                   |
| 4. No. K.P. Baru           | 710911-12-5113          |                                                                                   |                           |
| 6. No. KWSP                | 1401223                 |                                                                                   |                           |
| ah 7. Jika bekerja tidak g | enap setahun, nyatakan: |                                                                                   |                           |
| .3 (a) Tarikh mula bek     | erja 15/02/2007         |                                                                                   |                           |
| (b) Tarikh berhenti        | kerja                   |                                                                                   |                           |
|                            |                         |                                                                                   |                           |

CP8A (Borang EA) dicetak untuk setiap pekerja bagi tujuan penghantaran cukai taksiran tahunan individu.

Fungsi ini boleh didapati di Butiran Pekerja.

1. Klik pada ikon

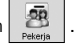

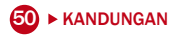

- 2. Dwi klik pada "Borang Cukai CP8A".
- 3. Untuk menjana senarai pekerja aktif, klik pada butang Hasil pada alat bantuan paparan dan jana mengikut keperluan.
- Selepas penjanaan dilengkapkan, semak dan pastikan jumlah keseluruhan adalah tepat. Lakukan perubahan yang perlu dengan menggunakan butang Sunting Rekod dan simpan perubahan.
- Klik pada butang Susun pada alat bantuan paparan untuk menjana No. Siri bagi setiap kakitangan.

| 🔤 (1)   | Borang Cukai CP8A (Borang EA) PUC1                                | 006 : MOHAMMAD BIN ABU                                                                                          |           |
|---------|-------------------------------------------------------------------|----------------------------------------------------------------------------------------------------|-----------|
| Listing | CP 8A, Part B Part B,C Part D,E,F,G                               |                                                                                                    |           |
| 🗉 Pi    | NDAPATAN PENGGAJIAN, MANFAAT DAN TEMPAT KEDIAMA                   | AN CONTRACTOR OF CONTRACTOR OF CONTRACTOR OF CONTRACTOR OF CONTRACTOR OF CONTRACTOR OF CONTRACTOR OF CONTRACTOR |           |
| 001     | Gaji Kasar,upah atau gaji cuti (termasuk gaji lebihmasa)          | ····· 7                                                                                                    | 34,176.00 |
| 101     | Fee (termasuk fee pengarah), komisen atau bonus - dari            | /2008 ke .31/12/2008)                                                                                           |           |
| 102     | Tip kasar, perkuisit penerimaan saguhati atau elaun-elaun lain (F | verihal                                                                                                    |           |
|         | Cukai Pendapatan yang dibayar oleh Majikan bagi pihak Pekerja     | ····· ··· ··· ··· ··· ··· ··· ··· ···                                                                           |           |
|         | Nilai Manfaat atau kemudahan berupa barangan:                     |                                                                                                    |           |
| 103     | (a) Kereta (Tarikh sebenar di peruntukkan)                        | (i) Nilai kereta dan petrol                                                                                     |           |
|         | (Jenis Tahun Model                                                | ) (ii) Nilai pemandu                                                                                            |           |
| 104     | (b) Elektrik, air, telefon dan kemudahan lain                     | ~ ~ ~ ~ ~ ~ ~ ~ ~ ~ ~ ~ ~ ~ ~ ~ ~ ~ ~ ~                                                                         |           |
| 105     | (c) Nilai manfaat rumahtangga: (*Potong yang tidak berkenaan)     |                                                                                                    | Rajah     |
|         | (i) Separuh lengkap dengan perabut/penyaman udara/lang            | sir/permaidani, atau                                                                                            | 5.4       |
|         | (ii) Lengkap dengan perkakas dapur, pinggan mangkuk, per          | alatan, perkakas, atau                                                                                          |           |
|         | (iii) Butiran berasingan : Perabot dan kelengkapan                |                                                                                                    |           |
|         | Perkakas Dapur                                                    | ~ ~ ~ ~ ~ ~ ~ ~ ~ ~ ~ ~ ~ ~ ~ ~ ~ ~ ~ ~                                                                         |           |
|         | Hiburan dan Rekreasi                                              | ·····                                                                                                    |           |
|         |                                                                   |                                                                                                    |           |

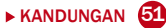

| 🔤 (1)   | Borang Cukai CP8A (Borang EA)                | PUC1006 : MOHAMMAD BIN ABU               |           |
|---------|----------------------------------------------|------------------------------------------|-----------|
| Listing | CP 8A Part B Part B,C Part D,E,F,G           |                                          |           |
|         |                                              |                                          |           |
| 106     | (d) Pembantu rumah dan tukang kebun          |                                          |           |
|         | (e) Manfaat Tambang Percutian                |                                          |           |
|         | (f) Lain-lain (misalnya makanan dan pakaian) |                                          |           |
| 003     | Nilai tempat kediaman (Alamat                |                                          |           |
| 107     | Bayaran balik dari Kumpulan Wang Simpanan P  | <sup>2</sup> encen yang tidak diluluskan |           |
|         | Pampsan kerana kehilangan pekerjaan          |                                          |           |
| СР      | ENCEN DAN LIAN-LAIN                          |                                          |           |
| 007     | Pencen                                       |                                          |           |
| 010     | Anuiti atau Bayaran Berkala lain 🛛           |                                          |           |
|         | UMLAH                                        |                                          | 34.176.00 |
| ah      |                                              |                                          |           |
| 5       |                                              |                                          |           |
|         |                                              |                                          |           |
|         |                                              |                                          |           |
|         |                                              |                                          |           |
| 🔤 (1)   | Borang Cukai CP8A (Borang EA)                | PUC1006 : MOHAMMAD BIN ABU               |           |
| Listing | CD 84 Dat B Dat B C Part D E E G             |                                          |           |

| LISU      | g CP8A Part B Part B,C Part D,E,F,G                                                                                                    |                                      |                                           |        |
|-----------|----------------------------------------------------------------------------------------------------|--------------------------------------|-------------------------------------------|--------|
| D         | JUMLAH POTONGAN                                                                                                    |                                      |                                           |        |
| -         | 1. Potongan Cukai Berjadual (PCB) Tahun Semasa yang diremitkan kepada LHDNM                                                                                  | 4                                    |                                           | 25.00  |
|           | 2. Arahan Potongan CP 38                                                                                                    |                                      |                                           |        |
|           | 3. Potongan Zakat yang diremitkan kepada Pusat Pungutan Zakat                                                                                                |                                      |                                           | 100.00 |
|           | CARUMAN YANG WAJIB DIBAYAR OLEH PEKERJA KEPADA KUMPULAN WANK<br>Nama Kumpulan Wang<br>Amaun caruman yang walib dibayar (nyatakan behagian pekeria sahaja) RM | G PENCEN ATAU<br>EPF<br>4,224.00     | SIMPANAN YANG DILULUSK<br>SOCSO<br>177.00 | AH<br> |
| F         | BUTIRAN PEMBAYARAN TUNGGAKAN & LANI2 BAGI TAHUN-TAHUN TERDAHI<br>Bayaran Badi tahun Jenis Pendapatan Jumlah Bayaran (BM) Garuman (MSR)(BM) B                 | ULU (SEBELUM 1<br>Potongan Cukai Ber | FAHUN SEMASA)<br>adual(PCB) (RM)          |        |
|           |                                                                                                    |                                      |                                           |        |
| jah<br>.6 | JUMLAH ELAUN / PERKUISIT / PEMBERIAN / MANFAAT YANG DIKECUALIKAN                                                                                             | CUKAI                                | RM                                        |        |

#### BAGAIMANA UNTUK MENETAPKAN JUMLAH KESELURUHAN KE DALAM CP8A (BORANG EA)?

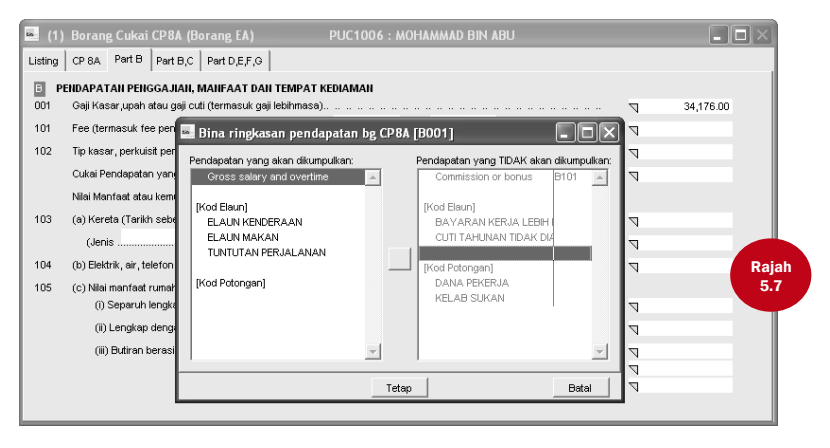

Seperti yang anda lihat pada Halaman 3 & 4 pada CP8A (Borang EA), terdapat sebilangan segitiga ditempatkan di hadapan kotak jumlah.

Dwi klik pada segitiga tersebut dan skrin di bawah akan dipaparkan. Anda boleh menetapkan pendapatan yang hendak dijumlahkan ke dalam ruang cukai.

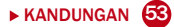

#### CUKAI CP159 / RESIT

| 6    | 🗢 Bora | ang Cuk    | ai CP159 / Resit-re       | sit                                           |                                           |                              | - IX  |
|------|--------|------------|---------------------------|-----------------------------------------------|-------------------------------------------|------------------------------|-------|
|      | CP159  | Saraan     | Akuan                     |                                               |                                           |                              |       |
|      |        |            |                           | MAL<br>CUKAI PI                               | AYSIA<br>Endapatan                        | (C.P. 159 - Pin. 2/98)       |       |
|      |        |            |                           |                                               | No                                        | ). Fail Majkan E             |       |
|      |        |            |                           | PENYATA POTONO<br>KAEDAH CUKAI PENDAPATAN (PO | GAN CUKAI DI BAWAH<br>DTONGAN DARIPADA SA | ARAAN) 1994                  |       |
| Raja | ah     | Majikan :  | PUC FOUNDER (MSC          | ) SDN BHD [ 451734A ]                         |                                           | Tahun Berakhir 31 Disember : | 7     |
| 5.8  | 3 .ma  | at (Selain | dari Alamat peti Surat) : | NO.6, 8 & 10, Jalan BK 3/2, Bandar            | Kinrara                                   | No. Tel : 8070 9933          |       |
|      | 47180  | Puchong,   | Selangor.D.E, Malaysia    |                                               |                                           | No. Faks : 8070 9988         |       |
|      |        |            |                           |                                               |                                           |                              |       |
|      |        |            |                           |                                               |                                           |                              |       |
|      |        |            |                           |                                               |                                           |                              |       |
|      | 9      |            |                           |                                               | Tetap                                     |                              | Batal |

Borang CP159 mesti dihantar oleh syarikat kepada IRB pada setiap tahun.

Fungsi ini boleh didapati di Butiran Pekerja.

1. Klik pada ikon

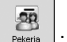

- 2. Dwi klik pada "Tax CP159 / resit".
- 3. Untuk menjana jumlah keseluruhan pada halaman Saraan, klik pada butang Hasil pada alat bantuan paparan.
- 4. Kemaskini nombor dan tarikh resit cukai pada halaman Saraan.
- 5. Lengkapkan halaman lain dengan klik pada butang Tetap untuk simpan perubahan.

| 🛰 Borang Cukai | i CP159 / Resit-re              | sit                                                 |                                                   |                                                |                          |                      |            |       |
|----------------|---------------------------------|-----------------------------------------------------|---------------------------------------------------|------------------------------------------------|--------------------------|----------------------|------------|-------|
| CP159 Saraan   | Akuan                           |                                                     |                                                   |                                                |                          |                      |            |       |
| Bulan          | Saraan Kasar<br>(Semua Pekerja) | Saraan Kasar yg<br>Tertakluk Kepada<br>Kaedah Cukai | Pendapatan yg<br>Patut Dipotong<br>Di Bawah Cukai | Cukai Pendapatan<br>Dipotong dan<br>Diremitkan | Jumlah<br>potongan zakat | No. Resit<br>오 1 🔍 2 | Tarikh     |       |
| Januari        | 34,500.00                       | 30,705.00                                           | 3,795.00                                          | 3,795.00                                       | 3,795.00                 |                      | 31/01/2008 |       |
| Februari       | 23,000.00                       | 20,470.00                                           | 170.00                                            | 170.00                                         | 170.00                   |                      | 29/02/2008 | -     |
| Mar            | 23,000.00                       | 20,470.00                                           | 170.00                                            | 170.00                                         | 170.00                   |                      | 31/03/2008 | -     |
| April          | 23,000.00                       | 20,470.00                                           | 170.00                                            | 170.00                                         | 170.00                   |                      | 30/04/2008 | -     |
| Mei            | 23,000.00                       | 20,470.00                                           | 170.00                                            | 170.00                                         | 170.00                   |                      | 31/05/2008 | -     |
| Jun            | 23,000.00                       | 20,470.00                                           | 170.00                                            | 170.00                                         | 170.00                   |                      | 30/06/2008 |       |
| Julai          | 23,000.00                       | 20,470.00                                           | 170.00                                            | 170.00                                         | 170.00                   |                      | 31/07/2008 |       |
| Ogos           | 23,000.00                       | 20,470.00                                           | 170.00                                            | 170.00                                         | 170.00                   |                      | 31/08/2008 |       |
| September      | 23,000.00                       | 20,470.00                                           | 170.00                                            | 170.00                                         | 170.00                   |                      | 30/09/2008 | Raja  |
| Oktober        | 23,000.00                       | 20,470.00                                           | 170.00                                            | 170.00                                         | 170.00                   |                      | 31/10/2008 | 5.9   |
| November       | 23,000.00                       | 20,470.00                                           | 170.00                                            | 170.00                                         | 170.00                   |                      | 30/11/2008 |       |
| Disember       | 23,000.00                       | 20,470.00                                           | 170.00                                            | 170.00                                         | 170.00                   |                      | 31/12/2008 |       |
| Jumlah         | 287,500.00                      | 255,875.00                                          | 5,665.00                                          | 5,665.00                                       | 5,665.00                 |                      |            |       |
| 9              |                                 |                                                     | Те                                                | stap                                           |                          |                      |            | Batal |

| Borang Cukai CP159 / Resit-resit                                                                                          |               |
|----------------------------------------------------------------------------------------------------|---------------|
| CP159 Saraan Akuan                                                                                                    |               |
| 1. Tahun kewangan perniagaan berakhir pada : 31/1/2/2008 2. Nantan kela ukai perduatan 2000 (                             |               |
| Cavaragar Librit     Cavaragar Librit     Cavaragar Librit     Cavaragar Librit     Cavaragar Librit     Cavaragar Librit |               |
| AKUAN<br>Saya MOHAMMAD BIN ABU Nonbor kad pengenalan 710911-12-5113                                                       | Rajah<br>5.10 |
| mengaku butir-butir dalam penyata ini adalah benar dan lengkapi.<br>Jawatan : PENGARAH URUSAN                             |               |
| - Tetap                                                                                                    | Batal         |

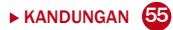

### MENGGUNAKAN DIGIPAY DALAM RANGKAIAN

Bahagian ini disediakan sebagai panduan untuk mereka yang mahu menggunakan salinan tunggal DiGiPAY yang dipasang dari beberapa stesen kerja dalam rangkaian yang sama. Anda mesti menetapkan satu komputer sebagai Pelayan.

#### **MEMASANG PELAYAN:**

| ₩ C:Wrogram FilesViounder                                                                                                    |                                                                                                    |
|----------------------------------------------------------------------------------------------------|----------------------------------------------------------------------------------------------------|
| File Edit View Favorites Tools Help                                                                                                    | At a second second second second second second second second second second second second second second second s |
| G text + O + A Search ⊙ Felders III-                                                                                                    |                                                                                                    |
| The well follow Tanks ( 2) ( 200 meres                                                                                                    |                                                                                                    |
|                                                                                                    |                                                                                                    |
| Receive this folder                                                                                                    |                                                                                                    |
| Control to take                                                                                                    |                                                                                                    |
| Copy the rate     Problem the follow to the                                                                                                    |                                                                                                    |
| wab                                                                                                    |                                                                                                    |
| Share this folder                                                                                                    |                                                                                                    |
| Local the folder that                                                                                                    |                                                                                                    |
| Collectory Etheli and a DEDitor                                                                                                    |                                                                                                    |
| The first and a first state and and and a state and a state and a |                                                                                                    |
|                                                                                                    |                                                                                                    |
| G Back • () · () / Search () Tolders                                                                                                    |                                                                                                    |
| Construction                                                                                                    |                                                                                                    |
| Hy Computer File and Folder Tasks 8 Crowden                                                                                                    |                                                                                                    |
| Ny Network Places                                                                                                    |                                                                                                    |
| Publish this folder to the conversioner                                                                                                    |                                                                                                    |
| Details (a) Details (b) Details                                                                                                    |                                                                                                    |
| DGPer 30GPV.N                                                                                                    |                                                                                                    |
| Ne Tokker (k) The Color (k)                                                                                                    |                                                                                                    |
| January 06, 2009, 6:01 PM                                                                                                    |                                                                                                    |
| Contraction States                                                                                                    |                                                                                                    |
| Ch Shared Documents                                                                                                    |                                                                                                    |
| Pry Computer                                                                                                    |                                                                                                    |
| Phy Retwork Places                                                                                                    |                                                                                                    |
| 4. Drr 547.000                                                                                                    |                                                                                                    |
| Details (2) Rey.MDN                                                                                                    |                                                                                                    |
| DEPay PROUZEDU                                                                                                    |                                                                                                    |
| File Fulder Dividiper di                                                                                                    |                                                                                                    |
| January 06, 2009, 6 tol PM                                                                                                    |                                                                                                    |
|                                                                                                    |                                                                                                    |
| Raiah                                                                                                    |                                                                                                    |
|                                                                                                    |                                                                                                    |
| 5.11                                                                                                    |                                                                                                    |
|                                                                                                    |                                                                                                    |
|                                                                                                    |                                                                                                    |
|                                                                                                    |                                                                                                    |
|                                                                                                    |                                                                                                    |
|                                                                                                    |                                                                                                    |
|                                                                                                    |                                                                                                    |
| Deich                                                                                                    |                                                                                                    |
| Rajali                                                                                                    |                                                                                                    |
| 5.12                                                                                                    |                                                                                                    |
|                                                                                                    |                                                                                                    |
|                                                                                                    |                                                                                                    |
|                                                                                                    |                                                                                                    |
|                                                                                                    |                                                                                                    |

- 1. Pasang perisian DiGiPAY dalam Pelayan seperti biasa.
- 2. Masukkan Peranti Kawalan Rangkaian pada port Pencetak.
- 3. Di Desktop, dwi klik pada My Computer Cari direktori DiGiPAY dan dwi klik padanya.
- 4. Dalam direktori DiGiPAY, anda akan jumpa fail yang dinamakan NETCFG.EXE.
- 56 ► KANDUNGAN

- 5. Dwi klik pada NETCFG.EXE dan program itu akan dilaksanakan.
- 6. Klik pada butang Yes untuk membolehkan pengesanan rangkaian.
- 7. Anda akan mendengar bunyi beep dan satu ikon baru akan dicipta di atas taskbar.
- Pergi semula ke My Computer. Klik sebelah kanan direktori DiGiPAY. Pilih Sharing dan kongsi direktori sebagai DiGiPAY

#### **TETAPAN STESEN KERJA:**

- 1. Di Desktop, dwi klik pada My Network atau Network Neighborhood.
- 2. Cari nama komputer Pelayan dan dwi klik padanya.
- Anda akan jumpa direktori DiGiPAY di dalamnya. Klik sebelah kanan padanya. Pilih Pemacu Peta Rangkaian dan tetapkan ia ke Pemacu F (Anda boleh menukarnya kepada yang lain).
- 4. Di Desktop, dwi klik pada My Computer dan cari Pemacu F dan dwi klik padanya.
- 5. Pada Pemacu F, anda akan jumpa aturcara DiGiPAY.
- Gunakan butang kanan tetikus untuk klik pada DiGiPAY.EXE dan tarik ia ke Desktop. Lepaskan butang tetikus dan satu menu akan dipaparkan.
- 7. Klik Create Shortcut(s) Here.
- 8. Shortcut telah dicipta di desktop anda.
- 9. Dari Desktop, anda boleh gunakan jalan pintas untuk mengakses perisian DiGiPAY melalui rangkaian anda.

# LAMPIRAN A CARTA ALIRAN

### PEMASANGAN

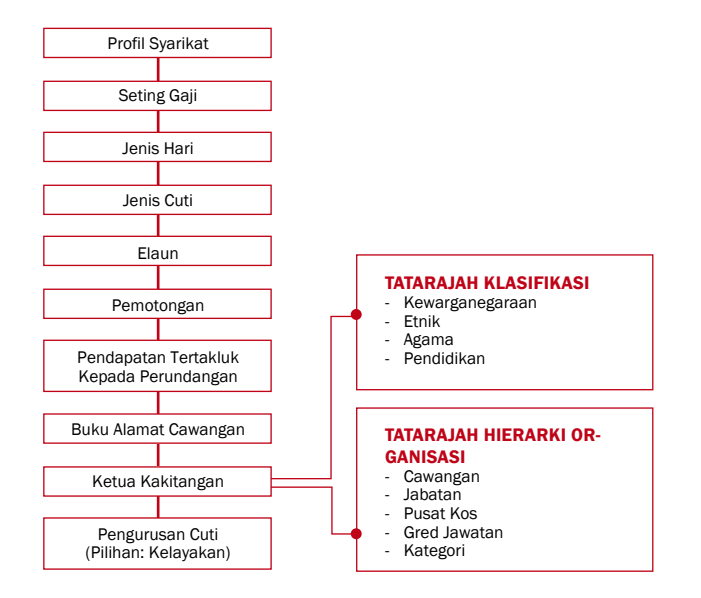

Carta aliran ini menunjukkan anda bagaimana memasang perisian DiGiPAY tanpa menggunakan Setup Wizard.

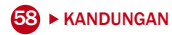

### **OPERASI GAJI**

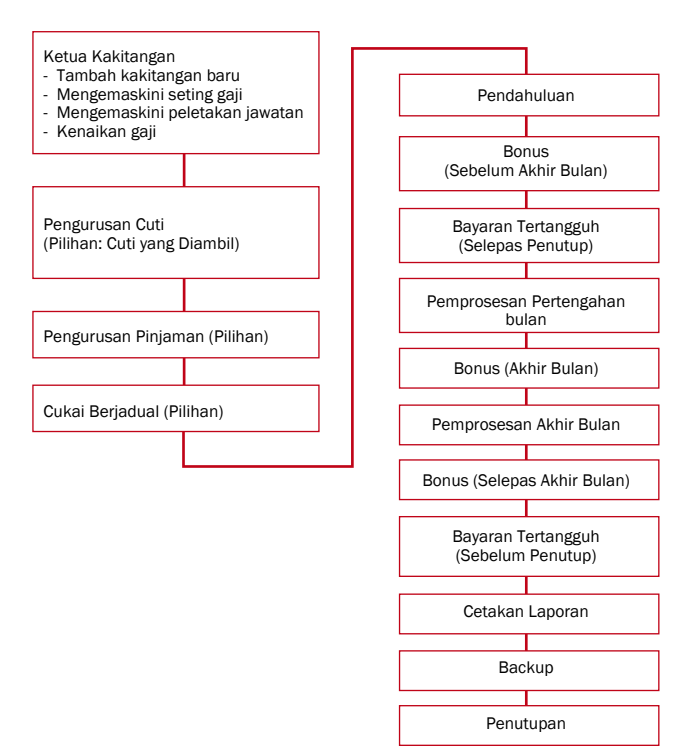

### LAMPIRAN B CONTOH LAPORAN

Semua contoh laporan adalah hanya untuk rujukan sahaja. Font dan bentangan mungkin akan berbeza sedikit daripada cetakan asal.

### **SLIP GAJI**

| NAMA                    | MOHAMMAD BIN ABU NO |        |        | NO PEKER           | NO PEKERJA PUC1006 G                                  |             |         | UI DASAR BULANAN                                                |  |
|-------------------------|---------------------|--------|--------|--------------------|-------------------------------------------------------|-------------|---------|-----------------------------------------------------------------|--|
| NO K/P                  | 710911-12-5113      |        |        | NO. JABAT          | AN PEMASARAN                                          | KA          | DAR/JAM |                                                                 |  |
|                         | PENDAPATAN          | HA     | RI/JAM | RM                 | P                                                     | OTONGAN     |         | RM                                                              |  |
| Gaji Dasar<br>ELAUN KEI | NDE RAAN            |        | 23.00  | 3,200.00<br>150.00 | EPF<br>SOCSO<br>CUKAI<br>KELAB SUKAN<br>Zakat<br>Levi |             |         | 352.00<br>14.75<br>29.00<br>10.00<br>100.00<br>110.00<br>110.00 |  |
|                         |                     | Jumlai | h      | 3,350.00           |                                                       |             | Jumlah  | 516.75                                                          |  |
| Bayar Dgn:              | СЕК                 |        |        |                    |                                                       | GAJI BERSIH |         | 2,833.25                                                        |  |
| Majikan                 | EPF:                | 384.00 | SOCSO  | : 51.65            | TAHUN SEMASA                                          | EPF         | SOCSO   | CUKA                                                            |  |
|                         |                     |        |        |                    | No. Ruj                                               | 1401223     | 7234257 | SG0507991(2)                                                    |  |
|                         |                     |        |        |                    | Pekerja                                               | 352.00      | 14.75   | 29.00                                                           |  |
|                         |                     |        |        |                    | Majikan                                               | 384.00      | 51.65   |                                                                 |  |
| Pel                     | erja                |        | Majik  | an                 | Jumlah                                                | 736.00      | 66.40   | 29.00                                                           |  |

### **RINGKASAN GAJI BERSIH**

|             |                       | bill 2005 fildrin |              |                |             |
|-------------|-----------------------|-------------------|--------------|----------------|-------------|
| No. Pekerja | Nama Pekerja          | K/P (baru) K/P (1 | ana) Passpot | GAJI<br>BERSIH | Tandatangan |
| 1 PUC1001   | FAZURA BT RAZALI      | 771025-08-5222    |              | 1870.25        |             |
| 2 PUC1002   | KAMARIAH BT HUSIN     | 710109-04-5448    |              | 2212.75        |             |
| 3 FUC1003   | SITI FATMAH BT ZAINAL | 731025-08-5217    |              | 2035.75        |             |
| 4 PUC1004   | NOR ARIAN BT MOHD     | 751220-04-8426    |              | 1947.25        |             |
| 5 PUC1005   | YUSNITA BT MOHD       | 720816-14-5217    |              | 2631.25        |             |
| 5 PUC1006   | MOHAMMAD BIN ABU      | 710911-12-5113    | 27110580     | 2833.25        |             |
| 7 PUC1007   | AZRIL BIN YAHOOB      | 690617-14-5319    |              | 3554.25        |             |
| 8 PUC1008   | MOHD TARMIZI BIN AZMI | H895421317K       | HK 781126340 | 3299.25        |             |

### **RINGKASAN PEMBAYARAN CEK**

| ur Mengikut :No.<br>. Pekerja : | Pekerja               | Ringkasan Pemba<br>JAN 2009 A | yaran Ce<br>KHIR | ≥k           |             |                |                |
|---------------------------------|-----------------------|-------------------------------|------------------|--------------|-------------|----------------|----------------|
| No. Pekerja                     | Nama Pekerja          | K/P (baru)                    | K/P (lama)       | Passpot      | Alamat Bank | No.Akaun Bank  | GAJI<br>BERSIH |
| 1 PUC1001                       | FAZURA BT RAZALI      | 771025-08-5222                |                  |              |             | 514413124587   | 1870.25        |
| 2 PUC1002                       | KAMARIAH BT HUSIN     | 710109-04-5448                |                  |              |             | 114484001116   | 2212.75        |
| 3 PUC1003                       | SITI FATMAH BT ZAINAL | 731025-08-5217                |                  |              |             | 112244573359   | 2035.75        |
| 4 PUC1004                       | NOR ARIAN BT MOHD     | 751220-04-8426                |                  |              |             | 11226400031116 | 1947.25        |
| 5 PUC1005                       | YUSNITA BT MOHD       | 720816-14-5217                |                  |              |             | 11226400031189 | 2631.25        |
| 6 PUC1006                       | MOHAMMAD BIN ABU      | 710911-12-5113                |                  | 27110580     |             | 514413 108341  | 2833.25        |
| 7 PUC1007                       | AZRIL BIN YAROOB      | 690617-14-5319                |                  |              |             | 514413108341   | 3554.25        |
| 8 PUC1008                       | MOHD TARMIZI BIN AZMI | H895421317K                   |                  | HK 781126340 |             |                | 3299.28        |

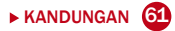

### **RINGKASAN PEMBAYARAN TUNAI**

| Atur Mengikut : | No.Pekerja            |                | Ringkasa   | n Pembaya | aran Tunai  |         |       |        |      |      |     |       |       |        |           |     |
|-----------------|-----------------------|----------------|------------|-----------|-------------|---------|-------|--------|------|------|-----|-------|-------|--------|-----------|-----|
| No.Pekerja :    |                       |                | Jan 2      | 009 Akhii | Bulan       |         |       | Deve   | 10/  |      |     |       |       | a Oute |           |     |
| No.Pekerja      | Nama Pekerja          | K/P (Baru)     | K/P (Lama) | Paspot    | Bersh       | RM100 P | RM 50 | RM10 I | RM 5 | RM 2 | Rm1 | 50sen | 20sen | 10sen  | 9<br>5sen | 1se |
| 1 PUC1001       | FAZURA BT RASALI      | 771025-08-5222 | K7253456   |           | 1315.75     | 13      | 0     | 1      | 1    | 0    | 0   | 1     | 1     | 0      | 1         | 0   |
| 2 PUC1002       | KAMARIAH BT HUSIN     | 710109-04-5448 | 7132476    |           | 1993.25     | 19      | 1     | 4      | 0    | 1    | 1   | 0     | 1     | 0      | 1         | C   |
| 3 PUC1003       | SITI FATMAH BT ZAINAL | 731025-08-5214 |            |           | 719.00      | 7       | 0     | 1      | 1    | 2    | 0   | 0     | 0     | 0      | 0         | 0   |
| 3 Ringkasan     |                       |                |            |           | 4028.00     | 39      | 1     | 6      | 2    | 3    | 1   | 1     | 2     | 0      | 2         | C   |
|                 | Jumlah Bayaran Tunai  | :              |            | 3         |             |         |       |        |      |      |     |       |       |        |           |     |
|                 | Gaji Bersih           |                |            | 4028.00   |             |         |       |        |      |      |     |       |       |        |           |     |
|                 |                       |                |            |           | Jumlah (RM) |         |       |        |      |      |     |       |       |        |           |     |
|                 | Dim Bentuk RM100      |                |            | 39        | 3,900.00    |         |       |        |      |      |     |       |       |        |           |     |
|                 | Dim Bentuk, RM50      |                |            |           | 50.00       |         |       |        |      |      |     |       |       |        |           |     |
|                 | DimBentuk RMT0        |                |            | 2         | 10.00       |         |       |        |      |      |     |       |       |        |           |     |
|                 | DimBentuk RM3         |                |            | 2         | 6.00        |         |       |        |      |      |     |       |       |        |           |     |
|                 | DimBentuk RM1         |                |            | 1         | 1.00        |         |       |        |      |      |     |       |       |        |           |     |
|                 | Dim Bentuk, 50 Sen    |                |            | i         | 0.50        |         |       |        |      |      |     |       |       |        |           |     |
|                 | Dim Bentuk 20 Sen     |                |            | 2         | 0.40        |         |       |        |      |      |     |       |       |        |           |     |
|                 | Dim Bentuk 10 Sen     |                |            | 0         |             |         |       |        |      |      |     |       |       |        |           |     |
|                 | Dim Bentuk 5 Sen      |                |            | 2         | 0.10        |         |       |        |      |      |     |       |       |        |           |     |
|                 | Dim Bentuk 1 Sen      |                |            | 0         |             |         |       |        |      |      |     |       |       |        |           |     |
|                 |                       |                |            |           | 4,028.00    |         |       |        |      |      |     |       |       |        |           |     |

### **ARAHAN BANK**

Founder A4-208 Leisure Commerce Square 9 Jalan PJS 8/9, 46150 petaling Jaya Selangor

Date : 29/01/2009

MALAYAN BANKING BERHAD, DAMANSARA JAYA 22 & 23, Jalan SS 24/25 Damansara Jaya 47400 Petaling Jaya

Kepada Tuan/Puan

Sila uruskan pemindahan bayaran seperti yang dilampirkan Cek No(MBB 567921) kgd akaun-akaun bank pekerja kami pada 01/02/2009 seperti yang terdapat di dalam senarai yang dilampirkan.

|                       |                                                                                                    | No.Rujukan Bank                                                                                                    | Gaji                                                                                                    |
|-----------------------|----------------------------------------------------------------------------------------------------|----------------------------------------------------------------------------------------------------|----------------------------------------------------------------------------------------------------|
| Nama Pekerja          | NRIC                                                                                                    | No.                                                                                                    | Bersih                                                                                                    |
| FAZURA BT RASALI      | 771025-08-5222                                                                                                    | 5144-1312-4587                                                                                                    | 1870.25                                                                                                    |
| KAMARIAH BT HUSIN     | 710109-04-5448                                                                                                    | 114-48400-1116                                                                                                    | 2212.75                                                                                                    |
| SITI FATMAH BT ZAINAL | 731025-08-5214                                                                                                    | 112-24-457-3359                                                                                                    | 2035.75                                                                                                    |
| NOR ARIAN BT MOHD     | 751220-04-8426                                                                                                    | 5144-11340-0069                                                                                                    | 1947.25                                                                                                    |
| YUSNITA BT MOHD       | 720816-14-5218                                                                                                    | 113-35-700-2314                                                                                                    | 2631.25                                                                                                    |
|                       | Nama Pekerja<br>FAZURA ET RASALI<br>KAMARIAH BT HUSIN<br>SITI FATMAH BT ZAINAL<br>NOR ARIAN BT MOHD<br>YUSNITA BT MOHD | Nama Pekerja         NRIC           FAZURA BT RASALI         771025-08-5222           KAMARIAH BT HUSIN         710109-04-5448           SITI FATMAH BT ANINAL         731025-08-5214           NOR ARIAN BT MOHD         752816-14-5218           YUSNITA BT MOHD         720816-14-5218 | Nor Religion         Nor Religion           FAZURA BT FASALI         77102508-522         5144-1312-4587           KAMARIAH BT HUSIN         7110190-04-5448         114-48400-1116           SITI FATMAH BT ZAINAL         73102508-5214         112-24-457-3359           NOR ARIAN BT MOHD         75122-04-8425         6144-1134-0059           YUSNITA BT MOHD         720816-14-5218         113-36-700-2314 |

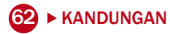

### JURNAL GAJI

| Founder <i>DiGPay</i><br>Atur Mengikut :No. Pekerj | )a          | PUC FOUNDER          | (MSC) BE<br>Jurnal ( | RHAD<br>Gaji | [451734 A]       | 09/07/2009 10    | 22:27   | M/Surat: 1       |
|----------------------------------------------------|-------------|----------------------|----------------------|--------------|------------------|------------------|---------|------------------|
| no. reserja .                                      |             |                      | DAM 2009             | MULL         | 5AJT             |                  |         | 68.1             |
| No. Pekerja                                        | hari k      | erja/lebihmasa Jenis | Elaum                |              | XAJARP of on gan | Pinjanan/Lain-la | PENERJA | MAJIKAN DEBIII   |
| 1 PUC1001                                          | HARI        | 22.0 2000.00 TABUNAN | TUNTUTAN             | 100.00       | 2100.00          | EPF              | 220.00  | 240.001870.25    |
| No. K/P: 771025-00-5222                            | MARI        | PEBUBATAN            |                      |              |                  | 3003             | 9.75    | 34.15            |
| Jantina: WANITA                                    | HARI        | HOIPITAL             |                      |              |                  | Levi             |         |                  |
| Cara hitungan: BULANAN                             | CULI        | CUTI                 |                      |              |                  |                  |         |                  |
| Jabatan: ACCOUNT DEPT                              | L/HasaBARI  | CUTI BILM            |                      |              |                  |                  |         |                  |
|                                                    | HARI        | KECEBASAB            |                      |              |                  |                  |         |                  |
| Gaji Dasar: 2000.00                                | HARI        | CUTI AM              |                      |              |                  | CUNAI            |         |                  |
| KADAR/ 788: 7.21                                   | curi        | TIDAK                |                      |              |                  | Zakat            |         |                  |
| PUT1001                                            |             | 2000.00              |                      | 100.00       | 2100.00          | EFF              | 220.00  | 2 50.00 10 70.25 |
| FAZURA BT RAZALI                                   |             |                      |                      |              |                  | 3 00 5           | 0 \$.75 | 24.15            |
|                                                    |             |                      |                      |              |                  | Levi             |         |                  |
| 1 PUC1002                                          | HARI        | 22.0 2500.00 TAHUNAN |                      |              | 2500.00          | EFF              | 275.00  | 200.002212.75    |
| No. X/P: 710109-04-5440                            | MARI        | PERUBATAN            |                      |              |                  | 3 00 3           | 0 12.25 | 42.85            |
| Jantina: GANITA                                    | HARI        | HOIPITAL             |                      |              |                  | Levi             |         |                  |
| Cara hitungan: BULANAN                             | CULI        | COLI                 |                      |              |                  |                  |         |                  |
| Jabatan: FINANCIAL DEPT                            | L/Has aRARI | CUTI BILN            |                      |              |                  |                  |         |                  |
|                                                    | BARI        | KECEBASAB            |                      |              |                  |                  |         |                  |
| Gaji Dasar: 2500.00                                | HARI        | CUTI AM              |                      |              |                  | CUNAI            |         |                  |
| KADAR/ (AH: 1.11                                   | curi        | TIDAX                |                      |              |                  | Zakat            |         |                  |
| PUT 1002                                           |             | 2500.00              |                      |              | 2500.00          | EFF              | 275.00  | 200.002212.75    |
| KAMARIAB BT HUSIN                                  |             |                      |                      |              |                  | 3 00 3           | 0 12.25 | 42.35            |
|                                                    |             |                      |                      |              |                  | Levi             |         |                  |

### **RINGKASAN JURNAL**

| tur Mengikut<br>0. Pekerja | :No. Pekerja<br>:      |            | 1              | JAN 2  | san Juri<br>2009 AKHI | ıa⊥<br>R |          |        |      |         |       |       |        |       |         |
|----------------------------|------------------------|------------|----------------|--------|-----------------------|----------|----------|--------|------|---------|-------|-------|--------|-------|---------|
|                            |                        |            |                |        |                       | 5AJ I    |          |        | PEN  | an JA   |       | 887   | IXAB   |       | 5A.)    |
| No. Pekerja                | Nana Pekerja           | Gaji Dasar | L/Masenis Cuti | Elaum  | Bonus                 | XAJAR    | Potongan | CURAI  | EPT  | 2 05 20 | Levi  | EFT   | 20020  | Levi  | BERSI   |
| 1 PUC1001                  | FAZURA BT BAZALI       | 2000.00    |                | 100.00 | z                     | 100.00   |          |        | 220  | 9.75    |       | 2 40  | 34.15  |       | 1870.2  |
| 2 PUC1002                  | KAMARIAN DT NULIN      | 2500.00    |                |        | 2                     | 500.00   |          |        | 275  | 12.25   |       | 3 0 0 | 42.05  |       | 2212.7  |
| 3 PUC1003                  | SITI FATMAR BT ZAINAL  | 2200.00    |                |        | 2                     | 200.00   |          |        | 252  | 11.25   |       | 276   | 29.25  |       | 2025.7  |
| 4 PUC1004                  | NOR ARIAN BT MOND      | 2200.00    |                |        | 2                     | 88.903   |          |        | 2 42 | 10.75   |       | 264   | 27.65  |       | 1947.2  |
| 5 PUC1005                  | YUINITA BT MOND        | 3000.00    |                |        | 3                     | 000.00   |          | 24.00  | 330  | 14.75   |       | 360   | \$1.65 |       | 2631.2  |
| \$ PUC1006                 | HOHAMMAD BIN ABU       | 2200.00    |                | 150.00 | 2                     | 250.00   | 110.00   | 29.00  | 252  | 14.75   | 11.00 | 384   | 51.65  | 12.00 | 2899.2  |
| 7 PUC1007                  | AZRIL BIN YAXOOB       | 4000.00    |                | 100.00 | 4                     | 100.00   | 15.00    | 76.00  | 4.40 | 14.75   |       | 480   | 51.65  |       | 2554.2  |
| \$ PUC1008                 | NOND TARNIZI BIN A 201 | 2800.00    |                |        | 3                     | 800.00   |          | 68.00  | 418  | 14.75   |       | 456   | \$1.55 |       | 3299.2  |
| * RINGKASAN                |                        | 22080.00   |                | 250.00 | 2.2                   | 250.00   | 125.00   | 197.00 | 2520 | 102.00  | 11.00 | 2760  | 260.60 | 12.00 | 20284.6 |

### **REKOD PERIBADI PEKERJA**

| ounder <i>DIGPAY</i><br>ur Mengikut :No. Pekerja | PUC FO                    | UNDER<br>Rekod | (MSC) BERHA<br>Peribadi P | AD [451734<br>ekerja | A] 09/07/2009 10:30:57 M/Surat: |
|--------------------------------------------------|---------------------------|----------------|---------------------------|----------------------|---------------------------------|
| o. Pekerja : PUC1006                             | Nam a                     | Pekerja        | : MOHAMMAD BI             | N ABU                |                                 |
| ujukan                                           |                           |                |                           |                      |                                 |
|                                                  | <u>Tahun</u> <u>Bulan</u> | Hari           |                           |                      |                                 |
| Tarikh Masuk : 15/02/2007                        | 37 9                      | 29             |                           | Jawatan              | : JURUTERA PERISIAN             |
| Tarikh : 15/05/2007                              |                           |                |                           | Cawangan             | : SERI KEMBANGAN                |
| T/Digantung : / /                                |                           |                |                           | Jabatan              | : PEMASARAN                     |
| T/Berhenti : / /                                 |                           |                |                           | Pusat Kos            | : PENASARAH                     |
|                                                  |                           |                |                           | Gred Jawatan         | : KEJURUTERAAN                  |
|                                                  |                           |                |                           | Kategori             | : KAKITANGAN                    |
|                                                  |                           |                |                           |                      |                                 |
| No. Ruj                                          |                           |                |                           |                      | Hantar Guna I/C                 |
| No.Akaun Bank : 514413                           | 108341                    |                | Alamat Bank               | :                    | Baru                            |
| ✓ EPF : 1401223                                  |                           |                | NK                        | : MBA                | L an a                          |
| ✓ \$0C\$0 : 7234257                              |                           |                | Kategori                  | : 1                  | Baru                            |
| ✓ CUKAI : 3G0 5079                               | 91(2)                     |                | Kategori                  | : 3KA2 /TA           | X Baru                          |
| ✓ Zakat : 7352678                                |                           |                | RM                        | : 100                | 0.00 Baru                       |
| ✓ ASB : 1003241                                  |                           |                |                           | Dari PCB             | Baru                            |
| ✓ Tabung Haji : 4000412                          |                           |                |                           | Rebat                | Baru                            |
| ✓ Baitulmal : 7456789                            |                           |                |                           |                      | Baru                            |
| ✓ HRD F                                          |                           |                |                           |                      |                                 |

### **SENARAI PENGAMBILAN CUTI**

|   | No. Pekerja      | Tarikh     | Jenis Cuti     | Hari  |           |         |         |       |
|---|------------------|------------|----------------|-------|-----------|---------|---------|-------|
| 1 | PUC 1001         | 26/12/2008 | TAHUNAN        | 1.000 |           |         |         |       |
|   |                  | 14/01/2009 | TAHUNAN        | 1.000 |           |         |         |       |
|   |                  | 05/11/2008 | HOLIDAY        | 1.000 |           |         |         |       |
|   |                  | 24/12/2008 | TAHUNAN        | 1.000 |           |         |         |       |
|   | FAZURA BT RAZALI |            | Jenis Cuti     | B/F   | Pengagiha | Tahunan | Bulanan | Baki  |
|   |                  |            | TAHUNAN        | 0.000 | 14.000    | 8.000   | 1.000   | 5.000 |
|   |                  |            | PERUBATAN      |       | 0.000     | 0.000   | 0.000   | 0.000 |
|   |                  |            | HOSPITAL       |       | 0.000     | 0.000   | 0.000   | 0.000 |
|   |                  |            | CUTI BERSALIN  |       |           | 0.000   | 0.00    |       |
|   |                  |            | CUTI BSLN BAPA |       |           | 0.000   | 0.000°  |       |
|   |                  |            | KECEMASAN      |       |           | 0.000   | 0.000   |       |
|   |                  |            | CUTI AM        |       |           | 1.000   | 0.000   |       |
|   |                  |            | TIDAK HADIR    |       |           | 0.000   | 0.000   |       |
| 2 | PUC 1002         | 27/01/2009 | HOSPITAL       | 1.000 |           |         |         |       |
|   |                  | 30/01/2009 | TAHUNAN        | 1.000 |           |         |         |       |
|   |                  | 03/10/2008 | PERUBATAN      | 1.000 |           |         |         |       |
|   |                  | 3071072008 | TAHIWAN        | 1.000 |           |         |         |       |

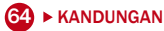

### SENARAI PEMBAYARAN BALIK PINJANAN

PUC FOUNDER (MSC) BERHAD [451734 A] Senarai Pembayaran Balik Pinjaman 09/07/2009 12:06:56 M/Surat: 1

Founder *DIGIPay* Atur Mengikut :No. Pekerja No. Pekerja :

|   | No. Pekerja | Jenis Cuti      | Tarikh              | Pinjaman | Dijadualkan | Pembayar an | Bak i   |
|---|-------------|-----------------|---------------------|----------|-------------|-------------|---------|
| 1 | PUC 1006    | PINJAMAN RUMAH  | 01/10/2008          | 8000.00  |             |             |         |
|   |             |                 | 10/ 2008 AKHIR      |          | 500.00      | 500.00      | 7500.00 |
|   |             |                 | 11/ 2008 AKHIR      |          | 500.00      | 500.00      | 7000.00 |
|   |             |                 | 12/ 2008 AKHIR      |          | 1000.00     | 1000.00     | 6000.00 |
|   |             |                 | 1/ 2009 AKHIR       |          | 500.00      | 0.00        | 6000.00 |
|   |             |                 | 2/ 2009 AKHIR       |          | 500.00      | 0.00        | 6000.00 |
|   |             |                 | 3/ 2009 AKHIR       |          | 500.00      | 0.00        | 6000.00 |
|   |             |                 | 4/ 2009 AKHIR       |          | 500.00      | 0.00        | 6000.00 |
|   |             |                 | 5/ 2009 AKHIR       |          | 500.00      | 0.00        | 6000.00 |
|   |             |                 | 6/ 2009 AKHIR       |          | 500.00      | 0.00        | 6000.00 |
|   |             |                 | 7/ 2009 AKHIR       |          | 500.00      | 0.00        | 6000.00 |
|   |             |                 | 8/ 2009 AKHIR       |          | 500.00      | 0.00        | 6000.00 |
|   |             |                 | 9/ 2009 AKHIR       |          | 500.00      | 0.00        | 6000.00 |
|   |             |                 | 10/ 2009 AKHIR      |          | 500.00      | 0.00        | 6000.00 |
|   |             |                 | 11/ 2009 AKHIR      |          | 500.00      | 0.00        | 6000.00 |
|   |             |                 | 12/ 2009 AKHIR      |          | 500.00      | 0.00        | 6000.00 |
|   |             |                 |                     | 8000.00  | 8000.00     | 2000.00     | 6000.00 |
| 2 | PUC1013     | PINJAMAN KERETA | 01/11/2008          | 5000.00  |             |             |         |
|   |             |                 | 11/ 2008 AKHIR- BUI |          | 400.00      | 400.00      | 4600.00 |
|   |             |                 | 1/ 2009 AKHIR- BUI  | 5        | 400.00      | 0.00        | 4600.00 |
|   |             |                 | 2/ 2009 AKHIR- BUI  |          | 400.00      | 0.00        | 4600.00 |
|   |             |                 | 3/ 2009 AKHIR- BUI  |          | 400.00      | 0.00        | 4600.00 |
|   |             |                 | 4/ 2009 AKHIR- BUI  | 5        | 400.00      | 0.00        | 4600.00 |
|   |             |                 | 5/ 2009 AKHIR- BUI  |          | 400.00      | 0.00        | 4600.00 |
|   |             |                 | 6/ 2009 AKHIR- BUI  | 5        | 400.00      | 0.00        | 4600.00 |
|   |             |                 | 7/ 2009 AKHIR- BUI  |          | 400.00      | 0.00        | 4600.00 |
|   |             |                 | 8/ 2009 AKHIR- BUI  |          | 400.00      | 0.00        | 4600.00 |
|   |             |                 | 9/ 2009 AKHIR- BUI  | 5        | 400.00      | 0.00        | 4600.00 |
|   |             |                 | 10/ 2009 AKHIR- BUI | 5        | 400.00      | 0.00        | 4600.00 |
|   |             |                 | 11/ 2009 AKHIR- BUI |          | 200.00      | 0.00        | 4600.00 |
|   |             |                 | 12/ 2008 AKHIR      |          | 400.00      | 400.00      | 4200.00 |
|   |             |                 |                     |          |             |             |         |

### LAMPIRAN C SOALAN LAZIM

- **Q1.** Saya telah tertinggal beberapa langkah semasa sesi Setup Wizard. Bagaimana untuk mengemaskinikan maklumat tersebut?
- A. Secara asasnya, setiap langkah dalam Setup Wizard akan membantu anda melengkapkan seting bagi kemasukan tertentu. Rangkaian dari Setup Wizard dengan perisian DiGiPAY adalah seperti yang ditunjukkan di dalam jadual di bawah.

| SETUP WIZARD | MAKLUMAT                           | RANGKAI KE                                                               |
|--------------|------------------------------------|--------------------------------------------------------------------------|
| Langkah 1    | Profil Syarikat                    | Konfigurasi Sistem $\rightarrow$ Profil Syarikat                         |
| Langkah 2    | Seting Gaji                        | Konfigurasi Sistem → Seting Gaji                                         |
|              | Hari Bekerja                       | Ketua Kakitangan $\rightarrow$ Pengurusan Jadual/Cuti                    |
| Langkah 3    | Maklumat Kakitangan                | Ketua Kakitangan $\rightarrow$ Maklumat Kakitangan                       |
| Langkah 4    | Elaun tertakluk kepada Perundangan | Konfigurasi Sistem $\rightarrow$ Pendapatan tertakluk kepada Perundangan |
|              | Tugasan Elaun tetap kakitangan     | Ketua Kakitangan $\rightarrow$ Maklumat Kakitangan                       |

- Q2. Saya merancang untuk menggunakan kemasukan bayaran semula pinjaman, kemasukan cukai berjadual, kemasukan bayaran pendahuluan, kemasukan cuti yang diambil dan lembaran kedatangan untuk transaksi bulanan saya. Semasa pemprosesan gaji, bagaimanakah perisian DiGiPAY menggunakan maklumat tersebut?
- A. Dalam perisian DiGiPAY, pemprosesan gaji diasingkan kepada 2 bahagian. Ia dinamakan: jurnal penjanaan dan pengiraan.

Apabila jurnal dicapai, terdapat 4 butang tambahan di viewing toolbar. Butang Generate digunakan untuk melaksanakan jurnal penjanaan, manakala butang Calculate ialah untuk jurnal pengiraan.

Jurnal penjanaan diperlukan apabila bayaran tertangguh digunakan. Untuk pemprosesan pertengahan tahun dan akhir tahun, jurnal penjanaan dilaksanakan secara automatik apabila jurnal dicapai untuk kali pertama. Apabila penjanaan selesai, jurnal pengiraan akan dilaksanakan.

Jadual di bawah menunjukkan turutan jurnal penjanaan.

#### LANGKAH DESKRIPSI

| 1 | Berdasarkan seting Maklumat Kakitangan, pilih maklumat asas, kadar harian dan kadar sejam akan dikira.                                                          |
|---|----------------------------------------------------------------------------------------------------|
| 2 | Dari Maklumat Kakitangan, pilih elaun dan pemotongan tetap.                                                                                                    |
| 3 | Dari Lembaran Kedatangan, pilih hari bekerja, jam kerja lebih masa dan cuti yang diambil. (Pilihan: Rujuk kepada Seting Gaji)                                   |
| 4 | Dari Pengurusan Cuti, pilih hari bekerja bagi bulan tersebut dan cuti yang diambil pada bulan tersebut.                                                         |
| 5 | Dari Pendahuluan, pilih transaksi bayaran pendahuluan.                                                                                                    |
| 6 | Dari Bonus, pilih bayaran bonus. (Pilihan: Akhir Bulan)                                                                                                    |
| 7 | Dari jurnal Pertengahan bulan, pilih transaksi perundangan pertengahan bulan. (Hanya semasa Akhir bulan)                                                        |
| 8 | Dari jurnal bayaran Tertangguh, pilih transaksi perundangan bayaran tertangguh. (Hanya semasa Akhir<br>bulan, dan bayaran tertangguh dilakukan selepas penutup) |
| 9 | Bagi kakitangan baru dan yang sudah meletakkan jawatan, kira kadar pro rata.                                                                                    |

Jadual di bawah menunjukkan turutan jurnal pengiraan.

#### LANGKAH DESKRIPSI

| 1  | Dari Maklumat Kakitangan, pilih elaun dan pemotongan tetap tambahan.                                  |
|----|----------------------------------------------------------------------------------------------------|
| 2  | Ulang langkah 3 & 4 dalam jurnal penjanaan.                                                           |
| 3  | Kira gaji asas.                                                                                       |
| 4  | Kira bayaran cuti                                                                                     |
| 5  | Kira bayaran elaun.                                                                                   |
| 6  | Kira pemotongan.                                                                                      |
| 7  | Kira bayaran kerja lebih masa.                                                                        |
| 8  | Kira bayaran semula pinjaman.                                                                         |
| 9  | Kira sumbangan EPF.                                                                                   |
| 10 | Kira sumbangan SOCSO.                                                                                 |
| 11 | Kira sumbangan Zakat. (Pilihan: Rujuk kepada Maklumat Kakitangan, muka surat Rujukan)                 |
| 12 | Kira jumlah cukai taksiran.                                                                           |
| 13 | Kira levi pekerja asing. (Pilihan: Rujuk kepada Maklumat Kakitangan, muka surat Rujukan)              |
| 14 | Kira sumbangan Tabung Pembangunan Sumber Manusia berdasarkan pendapatan kasar setiap kaki-<br>tangan. |

- Q3. Saya telah melakukan pelarasan gaji dalam Maklumat Kakitangan. Tetapi, apabila saya memeriksa jurnal, ia tidak dikemaskinikan dengan pelarasan tersebut. Apa yang perlu saya lakukan untuk mengemaskini maklumat itu?
- A. Untuk kemaskini jurnal dengan pelarasan baru, anda perlu melakukan proses jurnal pengiraan. Klik pada butang Calculate di viewing toolbar, pilih kakitangan yang terlibat dan klik butang Apply untuk melengkapkan proses.

## **Q4.** Saya faham mengenai pertengahan bulan dan akhir bulan. Tetapi, mengapakah terdapat bayaran tertangguh tambahan?

A. Mengikut amalan lazim, gaji perlu dibayar sama ada dua kali sebulan atau sekali sebulan. Oleh itu, bayaran dua kali sebulan akan memerlukan penggunaan jurnal pertengahan bulan. Walaubagaimanapun, sesetengah transaksi gaji yang memerlukan kelulusan pengurusan seperti kerja lebih masa, komisen dan peruntukan, akan ditangguhkan disebabkan oleh situasi yang tidak dijangka. Oleh kerana transaksi ini diperlukan di dalam pengiraan caruman tetap wajib, bayaran tertangguh diperkenalkan.

Dalam perisian DiGiPAY, terdapat seting yang diperlukan untuk bayaran tertangguh yang disimpan di dalam Seting Gaji: "Bayaran tertangguh selepas pemprosesan akhir bulan ialah". Pilihan yang sedia ada ialah Sebelum Penutup dan Selepas Penutup.

Jika Sebelum Penutup dipilih, turutan pemprosesan adalah pada Pertengahan Bulan, Akhir Bulan dan Bayaran Tertangguh. Jika Selepas Penutup dipilih, turutan pemprosesan adalah bayaran Tertangguh, Pertengahan bulan dan Akhir bulan. Kegagalan untuk mematuhi turutan pemprosesan akan menyebabkan caruman tetap wajib disalah kira.

Untuk menggunakan jurnal bayaran tertangguh, hanya masuk ke jurnal bayaran Tertangguh, tambah atau cari kakitangan tersebut dan lakukan transaksi yang diperlukan. Simpan dan klik pada butang Calculate untuk melengkapkan jurnal pengiraan.

#### Q5. Saya perlu membuat bayaran bonus. Apakah pilihan yang ada?

A. Transaksi bonus akan dibayar melalui salah satu cara daripada 3 metode yang ditawarkan: Sebelum Akhir bulan, Akhir bulan atau Selepas akhir bulan. Dengan memilih Sebelum akhir bulan atau Akhir bulan, transaksi bonus akan dicerap berasingan dari transaksi gaji bulanan. Oleh itu, caruman akan dikira. Dengan memilih Akhir bulan, transaksi bonus akan ditambah ke jurnal Akhir bulan dan caruman tetap wajib akan termasuk jumlah bonus.

Bagi jumlah bonus, anda boleh memilih untuk membuat kemasukan transaksi bonus secara manual. Walaubagaimanapun, jika bonus dikira berdasarkan X bulan bagi asas, anda boleh menggunakan butang Calculate di Editing Toolbar.

Oleh kerana pengiraan cukai taksiran bonus memerlukan jumlah pendapatan bulanan sebagai permulaan, 3 pilihan diberikan: Bulan ini, Bulan lepas dan bulan Disember lepas. Dengan memilih Bulan ini, pendapatan cukai gaji bulan terkini akan digunakan. Dengan memilih Bulan lepas, pendapatan cukai gaji bulan lepas akan digunakan. Dengan memilih Disember lepas, pendapatan cukai gaji bulan Disember lepas akan digunakan.

- Q6. Saya sedang cuba untuk menambah elaun baru di mana ia perlu dimasukkan ke dalam pengiraan EPF dan cukai taksiran. Tetapi, saya tidak boleh mendapatkan seting yang diperlukan di dalam kod Elaun. Di manakah saya boleh mendapatkannya
- A. Pergi ke Konfigurasi Sistem → Pendapatan Tertakluk kepada Perundangan. Bagi halaman EPF dan Cukai, alihkan elaun baru dari kotak di sebelah kanan kepada kotak di sebelah kiri.

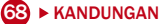

Jika pemprosesan jurnal telah dilakukan, mulakan proses jurnal pengiraan untuk mengemaskini caruman tetap wajib.

- Q7. Setiap transaksi di dalam perisian DiGiPAY menghasilkan jumlah yang sama seperti pengiraan secara manual yang saya lakukan. Tetapi, mengapakah caruman EPF yang saya kira secara manual lebih tinggi daripada pengiraan oleh DiGiPAY?
- A. Keadaan ini akan berlaku apabila banyak jurnal digunakan dalam bulan yang sama. Dalam pengiraan secara manual, adalah lazim bagi caruman EPF dikira berasingan dari setiap jurnal dan ditambah untuk menunjukkan jumlah penuh bulan tersebut.

Perisian DiGiPAY mengira jumlah tetapnya dengan cara yang sedikit berbeza. Oleh kerana jurnal perlu diproses berturutan, jumlah pengiraan tetap akan dikumpulkan dalam setiap jurnal. Setiap jurnal akan mengira caruman EPF berdasarkan jumlah keseluruhan. Dengan memotong caruman EPF yang dibayar di jurnal terdahulu, baki adalah caruman EPF yang perlu dibayar dari jurnal terkini.

Secara ringkas, perisian DiGiPAY menggunakan jumlah terkumpul bagi bulan tersebut untuk mengira caruman tetap wajibnya.

- **Q8.** Saya dapati EPF, SOCSO dan cukai taksiran menyediakan perkhidmatan penghantaran disket dan ini boleh didapati dalam perisian DiGiPAY. Apakah yang perlu saya buat untuk menggunakan ciri ini?
- A. Untuk menggunakan ciri ini sepenuhnya, anda mesti mendapatkan kelulusan daripada pihak berkuasa yang berkenaan.

Sebagai contoh, kita bincangkan prosedur untuk mendapatkan kelulusan daripada EPF.

Pertama, anda mesti mencetak laporan itu. Anda perlu bertanya kepada pegawai EPF di cawangan penghantaran anda mengenai jenis laporan apa yang mereka perlukan untuk penghantaran disket.

Kedua, masukkan data ke dalam disket.

Ketiga, tulis surat kepada jabatan yang berkenaan untuk memohon kelulusan bagi penghantaran disket.

Akhirnya, hantar surat bersama dengan laporan dan disket kepada pusat penghantaran.

Sebaik sahaja permohonan disemak, pegawai EPF akan menghantar surat kepada syarikat anda menyatakan status permohonan anda. Jika ia tidak diluluskan, lakukan perubahan seperti yang dicadangkan di dalam laporan yang dilampirkan dan hantar disket yang baru dan laporkan untuk semakan kedua.

Jika ia diluluskan, pegawai EPF akan menghantar disket kepada anda pada setiap bulan. Anda perlu memasukkan data ke dalam disket EPF dan hantarkannya semula bersama dengan laporan kepada pusat penghantaran disket EP.

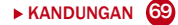
## Saya dapati terdapat bayaran zakat dalam Maklumat Kakitangan, muka surat Rujukan. **Q9.** Bagaimana untuk menggunakannya?

A. Bayaran zakat disediakan untuk membolehkan orang Islam memberi kebenaran kepada syarikat untuk melakukan pemotongan bulanan dari pendapatannya. Jumlah bayaran akan ditentukan oleh kakitangan itu sendiri.

Jabatan Hasil Dalam Negeri mengeluarkan syarat di dalam peraturan cukai taksiran 2000. Syarat itu menyatakan bahawa kakitangan beragama Islam yang membuat bayaran zakat bagi bulan tersebut layak mendapat rebat bagi jumlah zakat di dalam cukai taksirannya.

- Bayaran tetap zakat dengan rebat tetap. Masukkan jumlah bayaran zakat ke dalam kotak RM. Kotak Dari PCB dan Rebat dibiarkan kosong.
- Bayar cukai taksiran kepada pihak berkuasa zakat. Tandakan di dalam kotak di hadapan Dari PCB. Kotak RM dan Rebat dibiarkan kosong.
- 3. Zakat telah dibayar sendiri, tetapi kakitangan memohon rebat bagi gaji bulan terkini. Masukkan jumlah bayaran zakat ke dalam kotak RM dan tandakan di dalam kotak di hadapan Rebat. Kotak Dari PCB dibiarkan kosong.
- Q10. Saya telah memuat turun kemaskini dari Internet melalui Sambungan ke Internet DiGiPAY. Tetapi, apabila saya menggunakan perisian DiGiPAY, terdapat pesanan menyatakan bahawa "Peralatan kawalan peranti (Dongle) yang dipasang tidak lagi sesuai dengan versi baru perisian DiGiPAY". Apa yang perlu saya lakukan untuk terus menggunakan perisian ini?
- A. Setiap salinan perisian DiGiPAY yang dipasang layak menerima perkhidmatan kemaskini percuma selama 12 bulan. Selepas tamat tempoh perkhidmatan kemaskini selama 12 bulan itu, anda perlu memperbaharui perkhidmatan kemaskini 12 bulan itu dengan yuran yang minima. Walaupun anda masih boleh memuat turun kemaskini terkini, anda tidak boleh menggunakannya sehingga anda memperbaharui lesen perkhidmatan kemaskini.

Pesanan di atas akan dipaparkan apabila perkhidmatan kemaskini anda telah tamat tempoh dan anda cuba untuk mendapatkan mengemaskini perisian tersebut. Anda diberi 3 pilihan:

- Cetak borang permohonan untuk nombor lesen Perkhidmatan Kemaskini yang baru.
- · Gunakan versi terdahulu yang sesuai bagi Perisian ini.
- Masukkan nombor lesen Perkhidmatan Kemaskini yang baru.

Pilihan 1 akan mencetak borang permohonan dan anda perlu membuat pembayaran tersebut dan fakskan borang permohonan kepada kami untuk pemprosesan. Sebaik sahaja borang diterima, nombor lesen Kemaskini yang baru akan difakskan kepada anda dalam masa 2 hari bekerja.

Pilihan 2 membolehkan anda untuk mengabaikan kemaskini terbaru dan menggunakan perisian kerja yang terdahulu.

Pilihan 3 membolehkan anda memasukkan nombor lesen Perkhidmatan Kemaskini yang baru dan sebaik sahaja ia disahkan, proses kemaskini akan dilaksanakan.

Untuk senarai Soalan Lazim terkini, sila rujuk laman web DiGiPAY. http://user.fingertec.com.

Sila daftarkan perisian DiGiPAY anda di http://user.fingertec.com Untuk tip teknikal dan manual dalam bahasa lain, sila rujuk http://user.fingertec.com

©2009 PUC FOUNDER (MSC) BHD. Semua Hak Cipta terpelihara